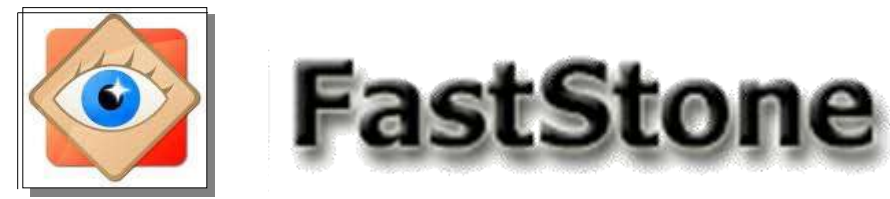

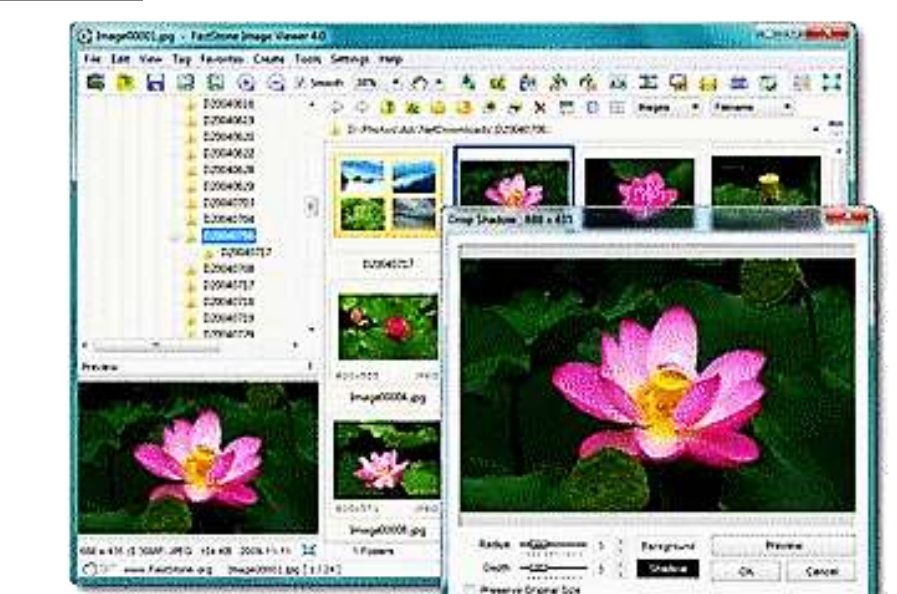

L'outil incontournable pour classer les photos

- Définir un plan de classement
- Maîtriser les écrans de FastStone
  - Importer les photos
  - Sélectionner les photos
- Classer les photos en les copiant ou les déplaçant

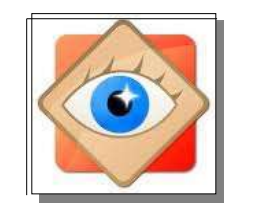

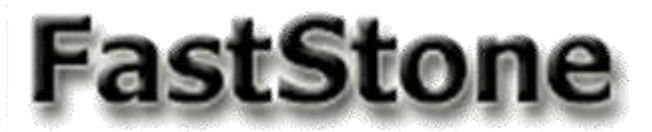

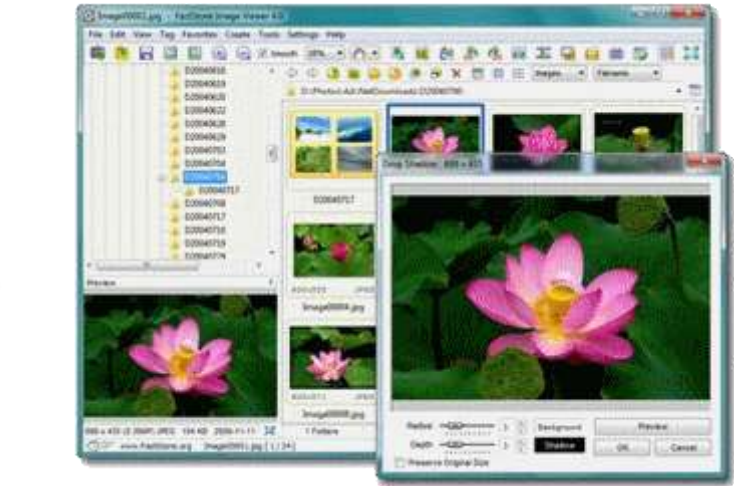

### Définir un plan de classement

Les pages suivantes suggèrent une structure de classement laissée à l'appréciation de l'utilisateur

astStone Image V

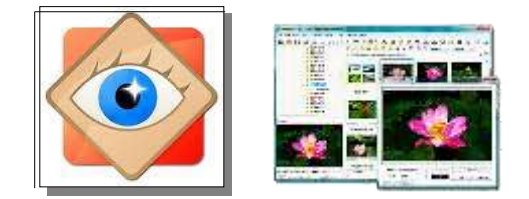

### Plan de classement

Par défaut dans l'explorateur de Windows on a accès à

- une bibliothèque de dossiers Système
- la structure des périphériques et disques du PC (variable et modulable)
- un dossier d'Accès rapide (modulable)

| ୍ର ୯ × <del>-</del> |                                                 |                 |               |              |                    |  |
|---------------------|-------------------------------------------------|-----------------|---------------|--------------|--------------------|--|
| → • ↑ 💻 > CePC >    |                                                 |                 |               |              |                    |  |
|                     | □ Nom                                           | Туре            | Taille totale | Espace libre | Pourcentage rempli |  |
| Acces rapide        | v Dossiers (7)                                  |                 |               |              |                    |  |
| CneDrive            | 🛄 Bureau                                        | Dossier système |               |              |                    |  |
| Ce PC               | Documents                                       | Dossier système |               |              |                    |  |
| Bureau              | 🖻 Images                                        | Dossier système |               |              |                    |  |
| Documents           | 👌 Musique                                       | Dossier système |               |              |                    |  |
| E Imanes            | 🗊 Objets 3D                                     | Dossier système |               |              |                    |  |
| Mucioue             | Téléchargements                                 | Dossier système |               |              |                    |  |
|                     | Vidéos                                          | Dossier système |               |              |                    |  |
|                     | <ul> <li>Périphériques et lecteurs (</li> </ul> | 4)              |               |              |                    |  |
|                     | 🟪 Disque local (C:)                             | Disque local    | 236 Go        | 43,8 Go      |                    |  |
| Videos              | DATA (E:)                                       | Disque local    | 976 Go        | 510 Go       |                    |  |
| Disque local (C:)   | 📥 Media (F:)                                    | Disque local    | 886 Go        | 449 Go       |                    |  |
| DATA (E:)           | 🔐 Lecteur BD-RE (W:)                            | Lecteur de CD   |               |              |                    |  |

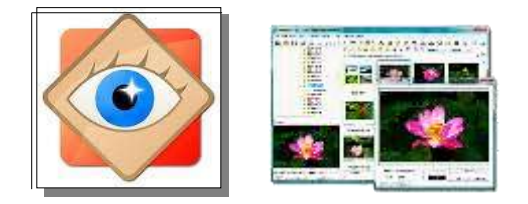

### Plan de classement

Le système est contenu dans le disque C

Selon la capacité du PC, des aménagements permettent de structurer son architecture

Ajout de disque externe
 Partition des disques durs internes
 Déplacement des Dossiers système
 commentaires

L'explorateur Windows affiche le contenu des disques et des dossiers en listant les objets qui sont identifiables par l'extension associée à leur nom (.exe, .doc, .jpg, .xls, etc...)

- ACTIVER L'AFFICHAGE DES EXTENSIONS – onglet Affichage > cocher case extensions

On peut ainsi distinguer les fichiers système (.SYS, .DLL) les programmes exécutables (.EXE), les fichiers de documents bueautiques (.DOC, .XLS), les images (.JPG), les vidéos,(.MP4), les musiques (.MP3), les documents .PDF, etc...

En utilisant FASTSTONE pour gérer le classement des images et vidéos, les opérations ne prennent en compte que les objets IMAGE et/ou VIDÉO. On est à l'abri des erreurs de manipulation d'objets sensibles.

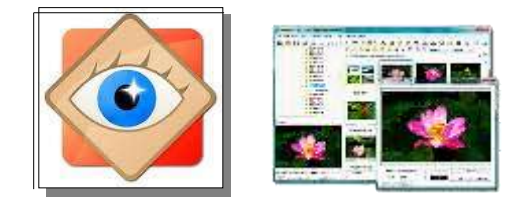

### Plan de classement

Structure de classement suggérée

- 1) Toutes les images et vidéos seront regroupées dans le dossier système 'IMAGES ' (ou 'mes images') - la gestion de la taille et la sauvegarde de ce dossier ne devront pas être oubliées.
- 2) Il est créé dans IMAGES un sous-dossier de **transition** (**01\_Import**) destiné à recevoir <u>en vrac</u>toutes les images ou vidéos entrant dans l'ordinateur ;

Les objets seront, <u>par la suite</u>, déplacés et répartis dans les sous-dossiers créés selon le classement personnalisé de l'utilisateur.

Les outils de FastStone décrits ci-après rendent <u>très faciles</u> les manipulations répétées pour ce classement global.

En marche normale, le sous-dossier 01\_Import est régulièrement vidé.

Le dossier '01\_import ' est en tête de liste *(numéros placés avant lettres)* 

3) Chaque utilisateur créera progressivement, dans le dossier IMAGES, les sousdossiers à son gré (événements, personnes, lieux, etc...) selon l'évolution des importations d'images et de vidéos.

<u>Nota</u> : La date, restant associée à chaque objet, ne constitue pas un indicateur significatif des objets.

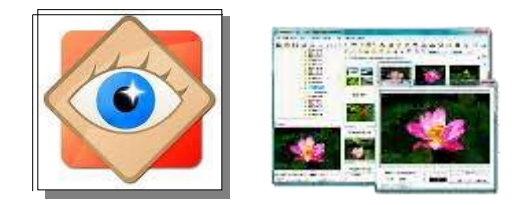

Exemple de mise en œuvre

### Plan de classement

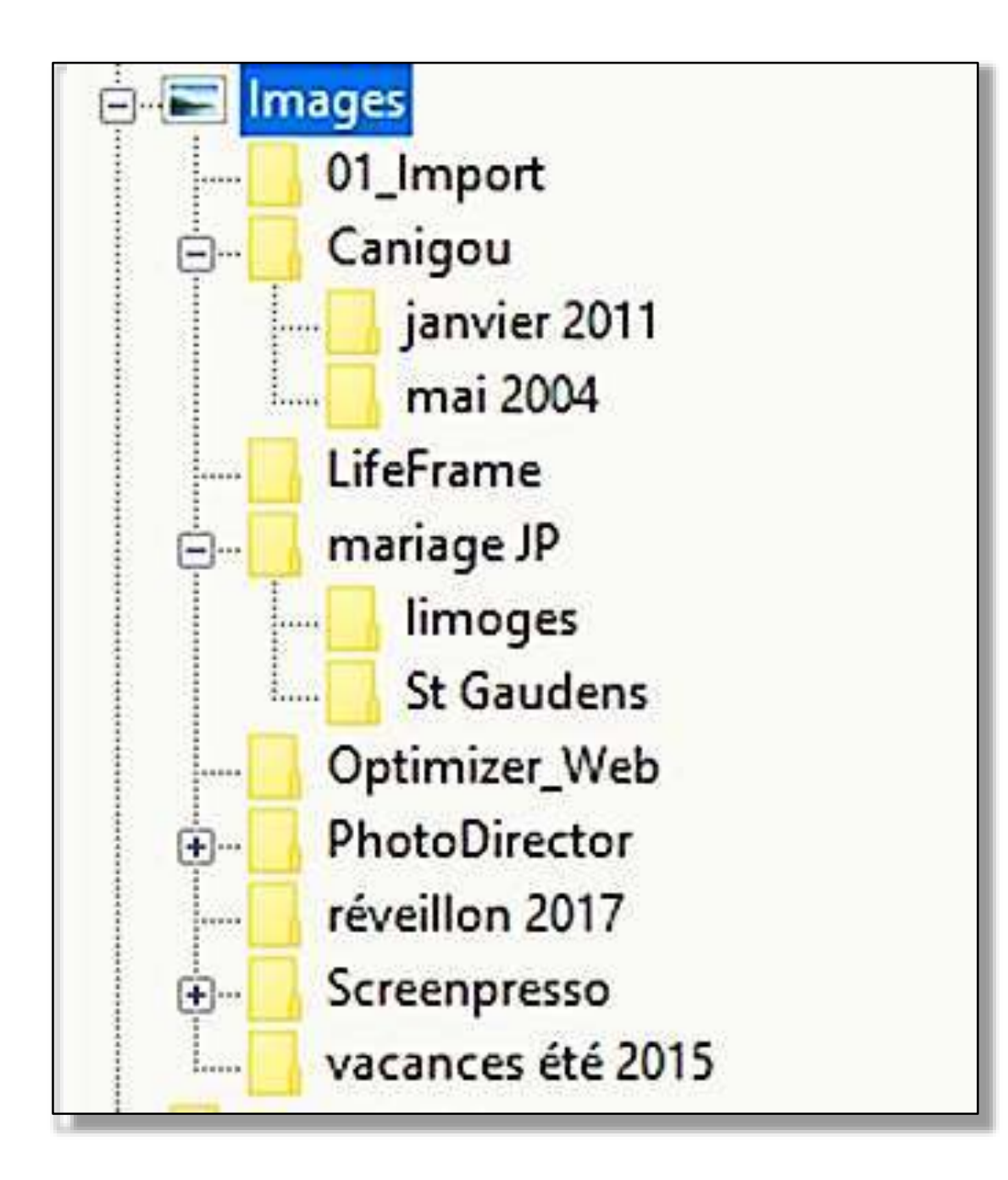

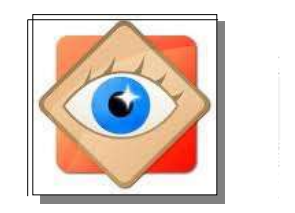

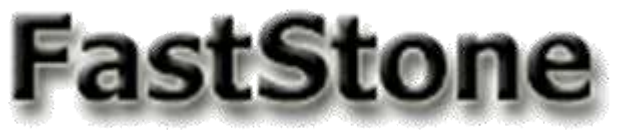

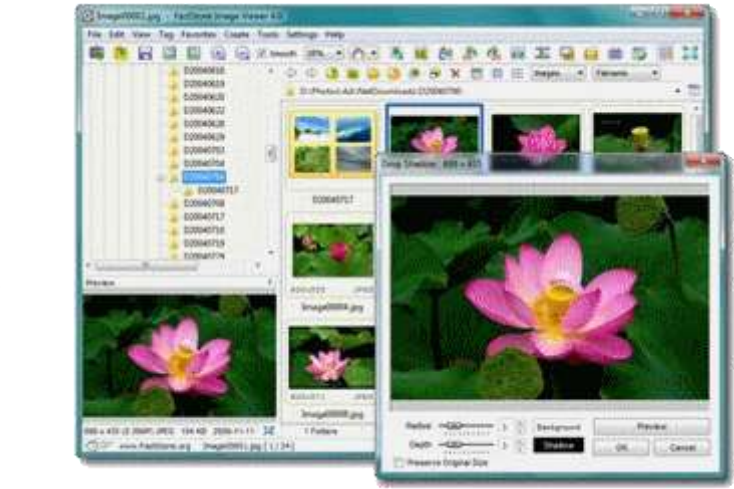

### Les écrans de FastStone

Le logiciel étant installé, la première approche est la découverte des 4 formats d'affichage à l'écran.

Selon le travail envisagé, tel ou tel écran sera le mieux approprié

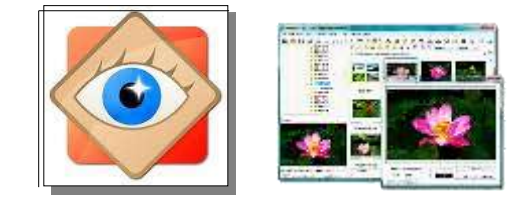

### Les écrans de FastStone

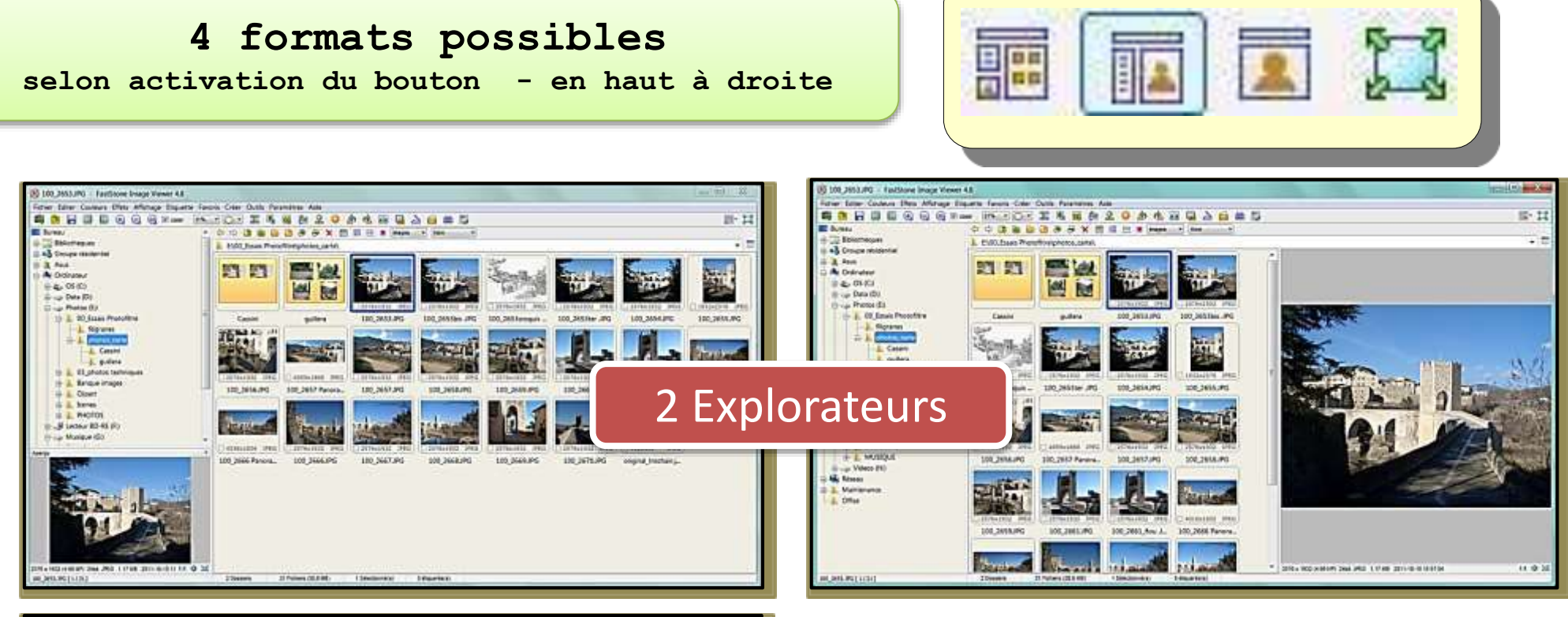

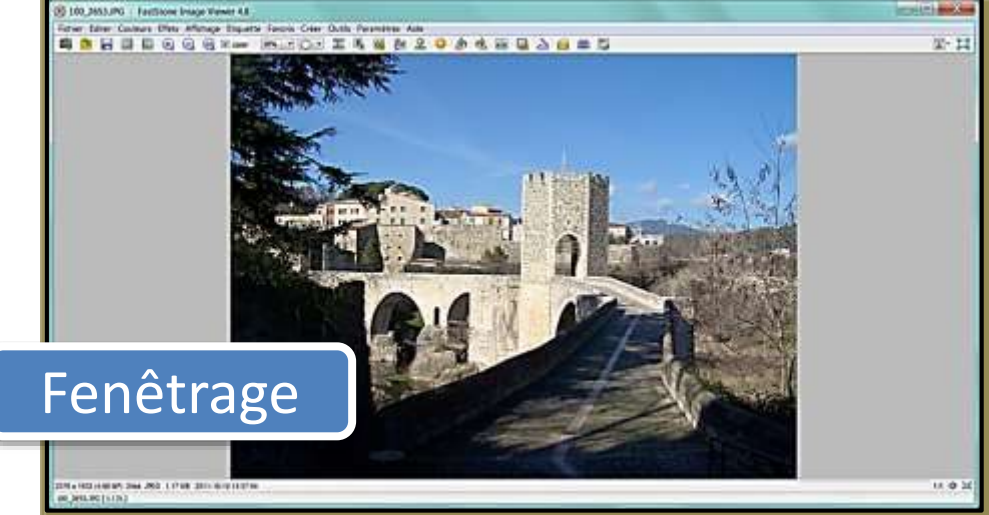

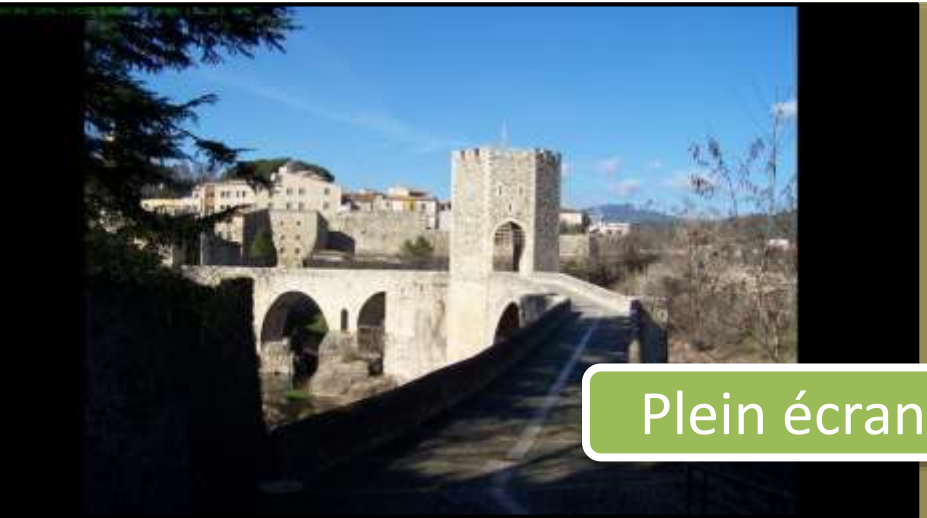

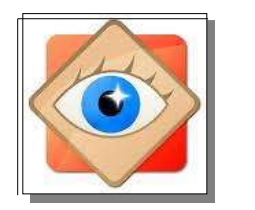

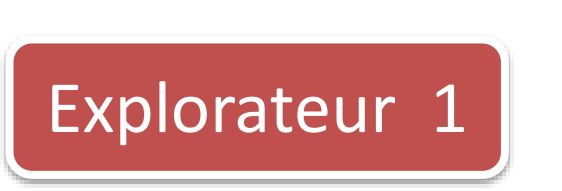

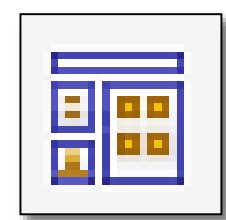

Priorité aux vignettes des contenus : sous-dossiers et images et/ou vidéos.

9

VUE GLOBALE DÉTAILLÉE POUR TRI ET CLASSEMENT

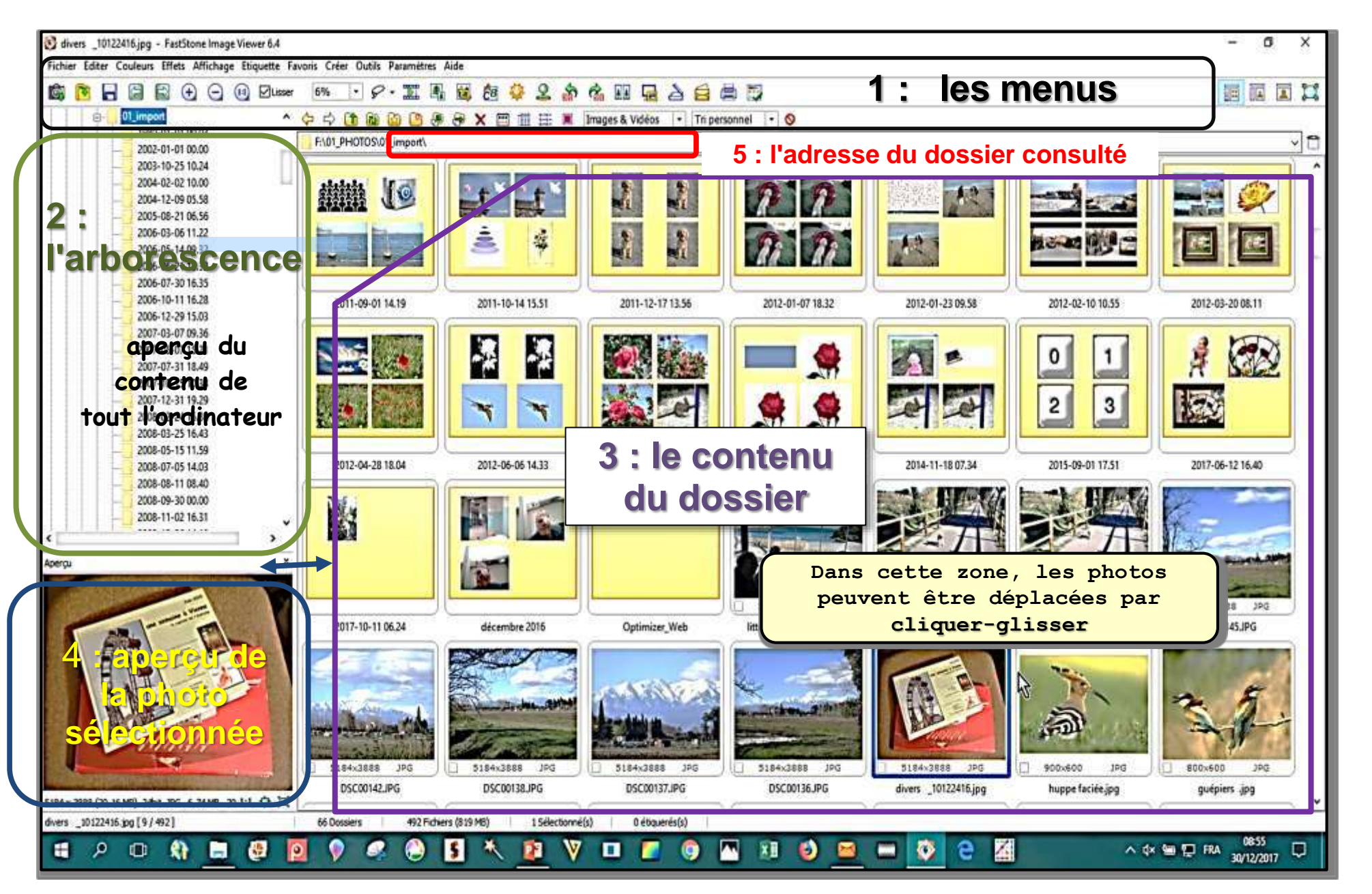

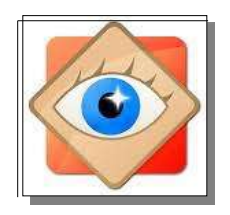

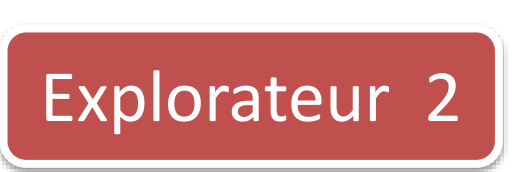

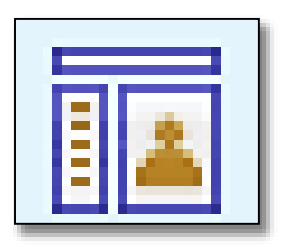

Priorité à l'aperçu d'une image EXAMEN RAPIDE D'UNE IMAGE

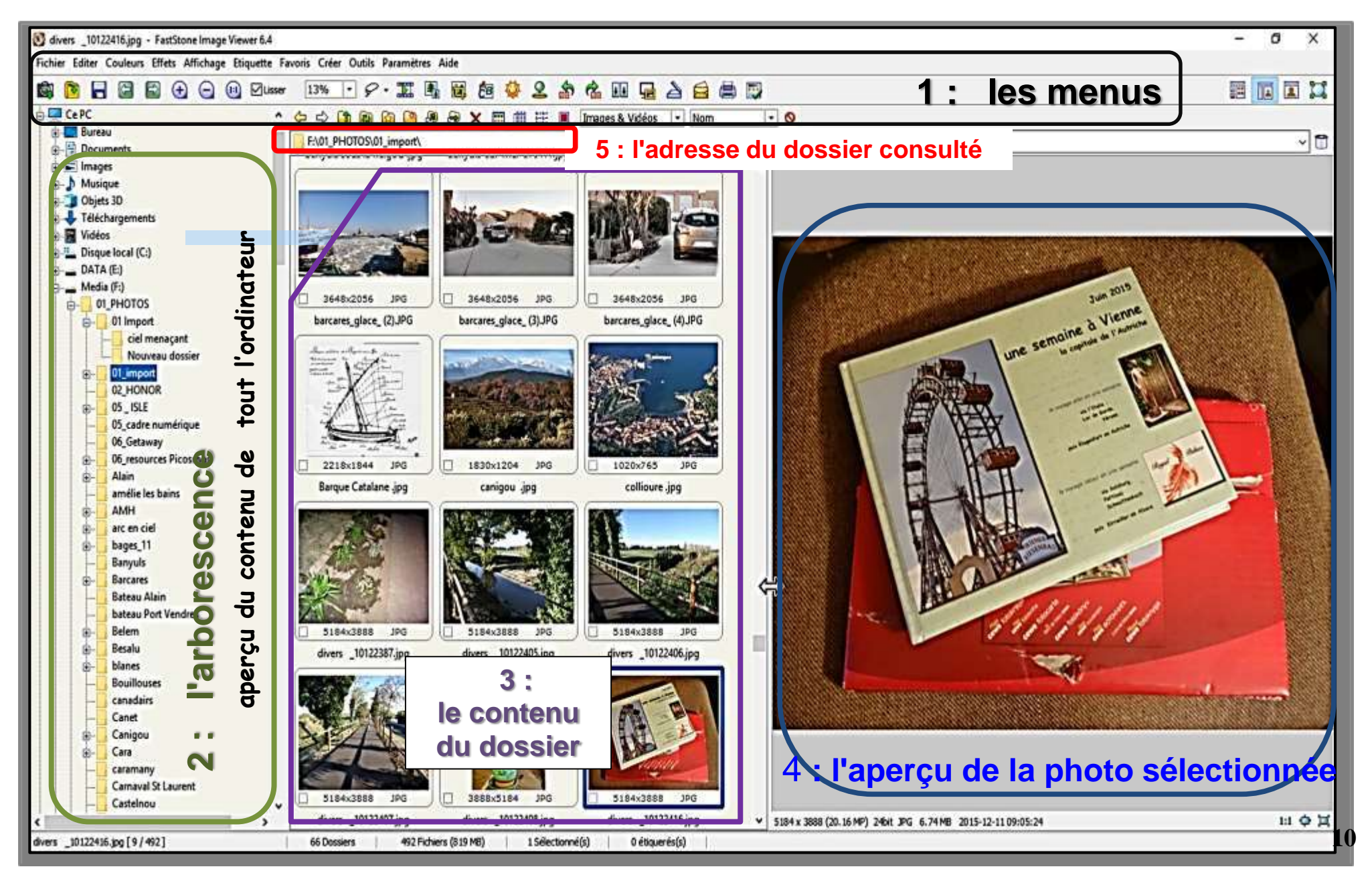

Fenêtre de travail pour le traitement d'une image Menus et Outils

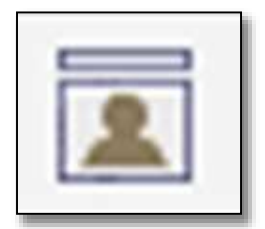

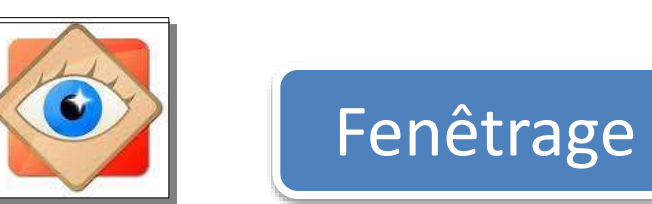

Obtenue par un double clic sur l'image

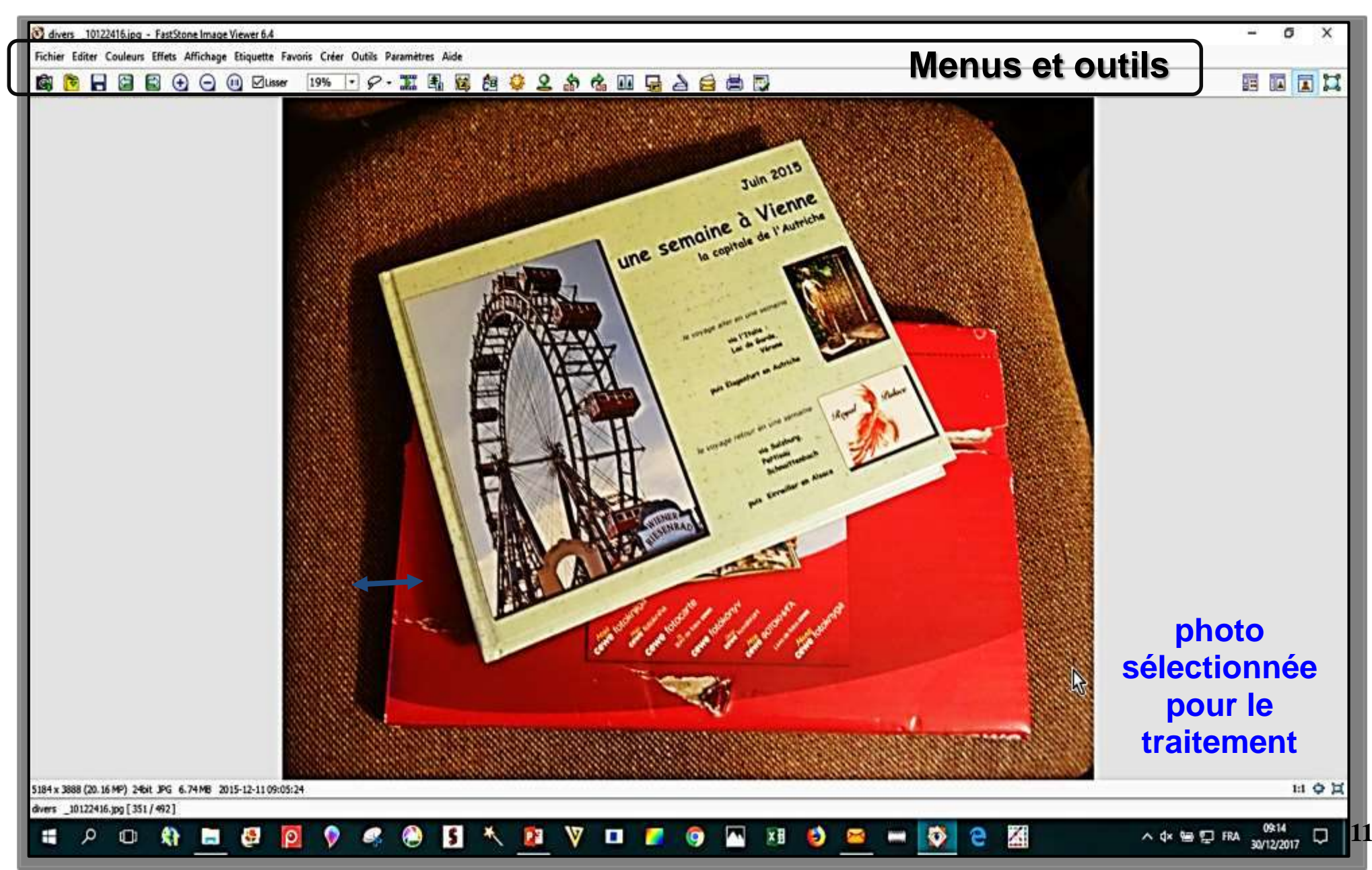

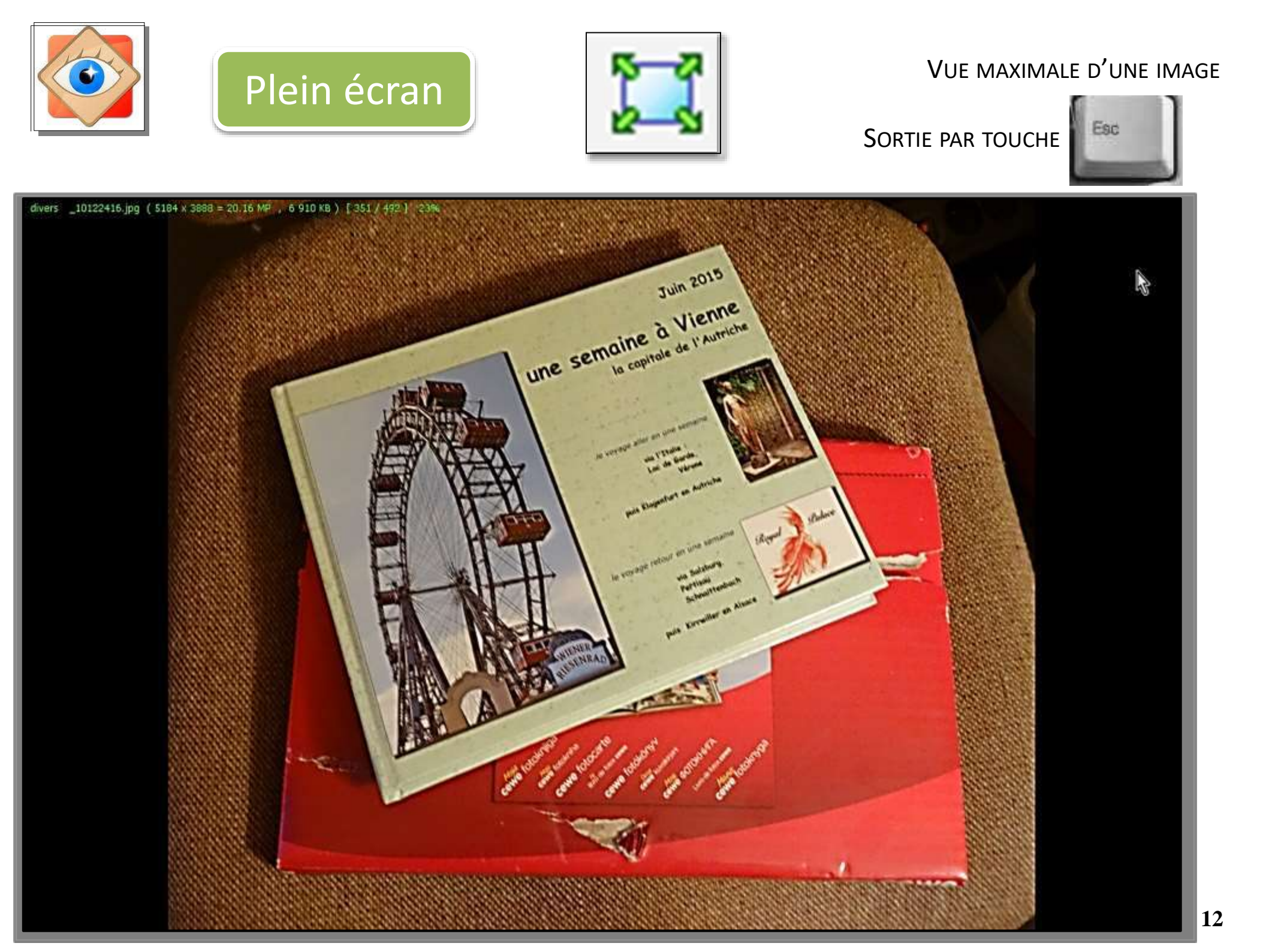

#### Les dossiers et sous-dossiers

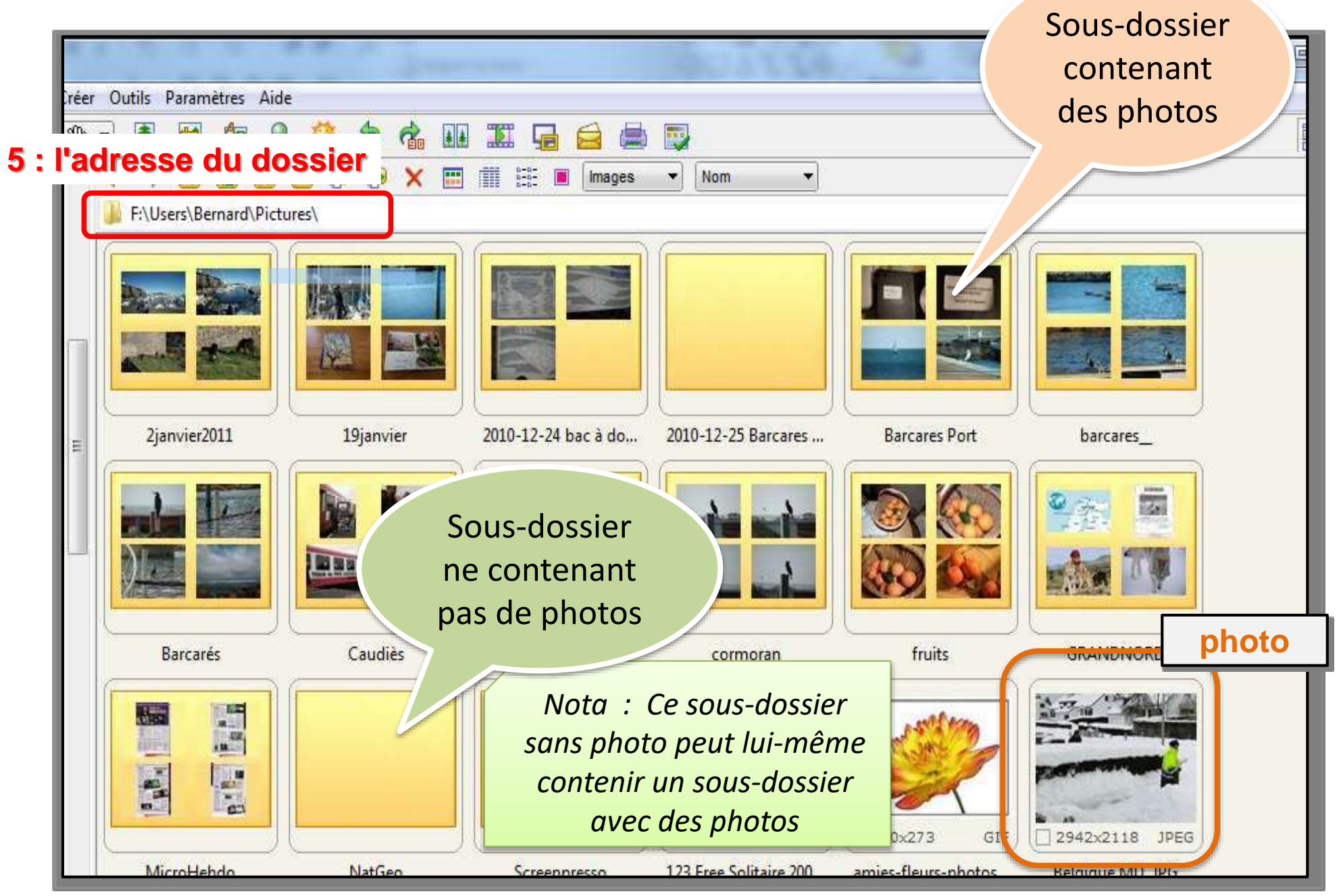

#### Options : objets affichés et tri

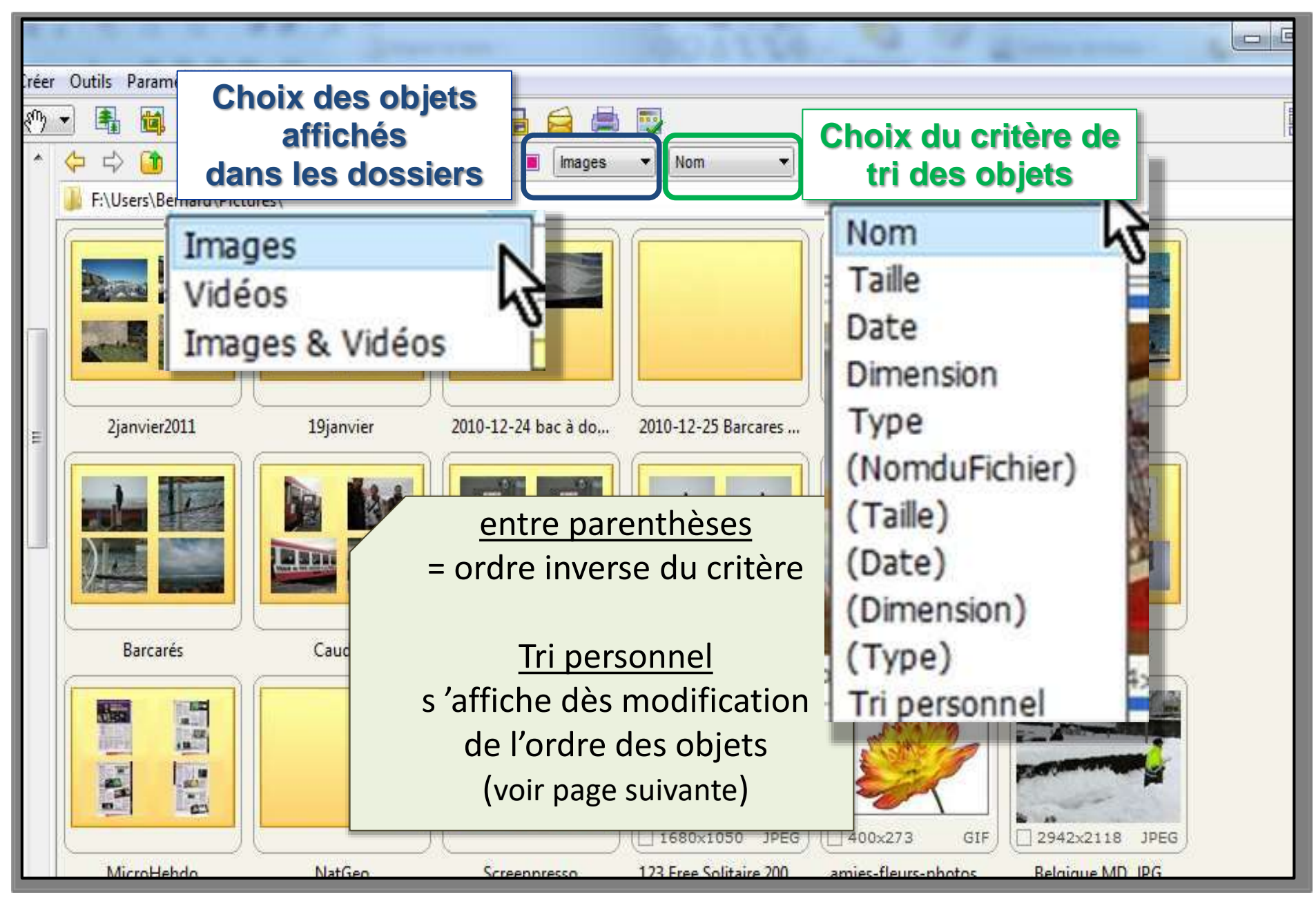

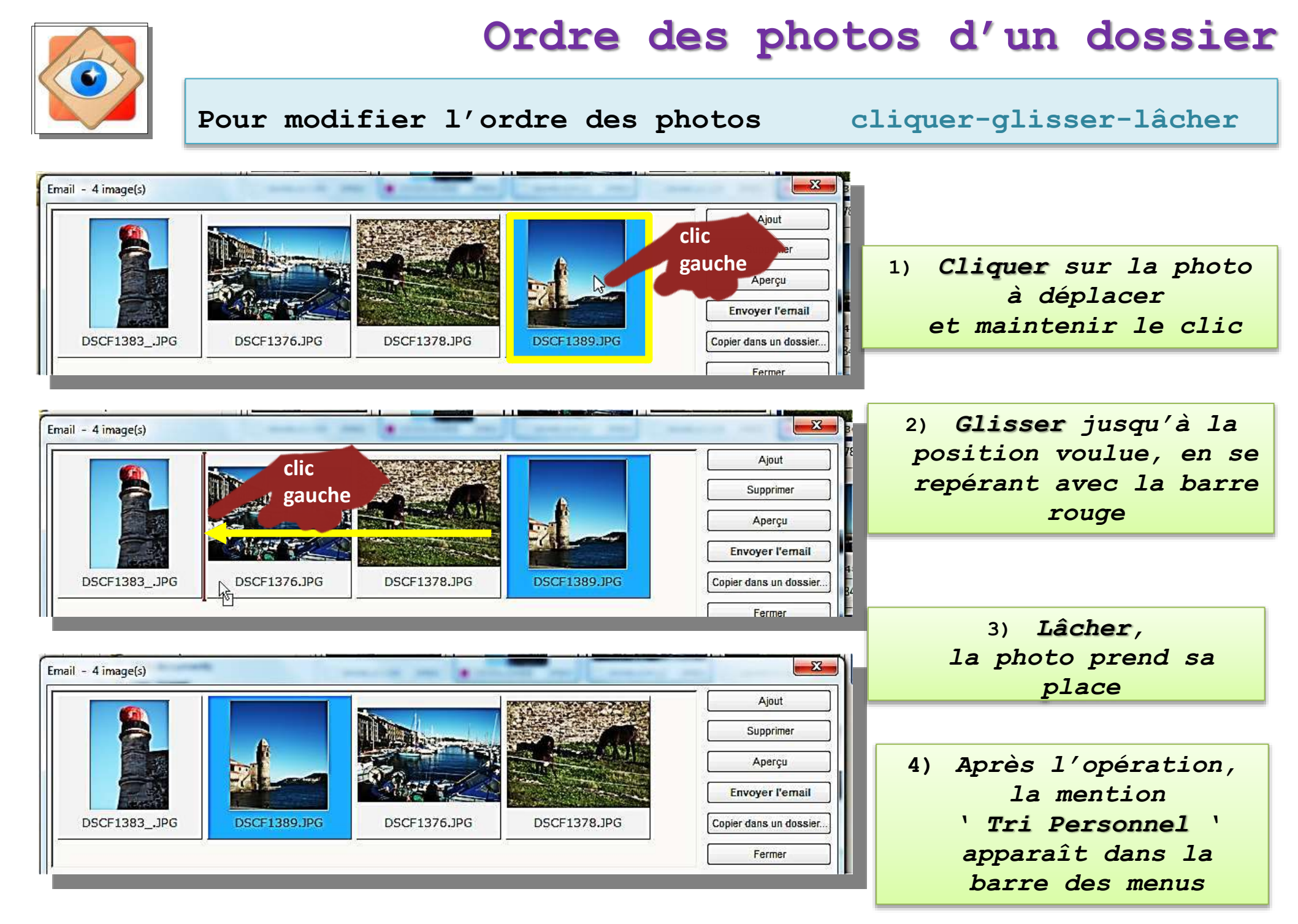

#### Les photos : affichage de données dans l'explorateur selon activation de l'icône

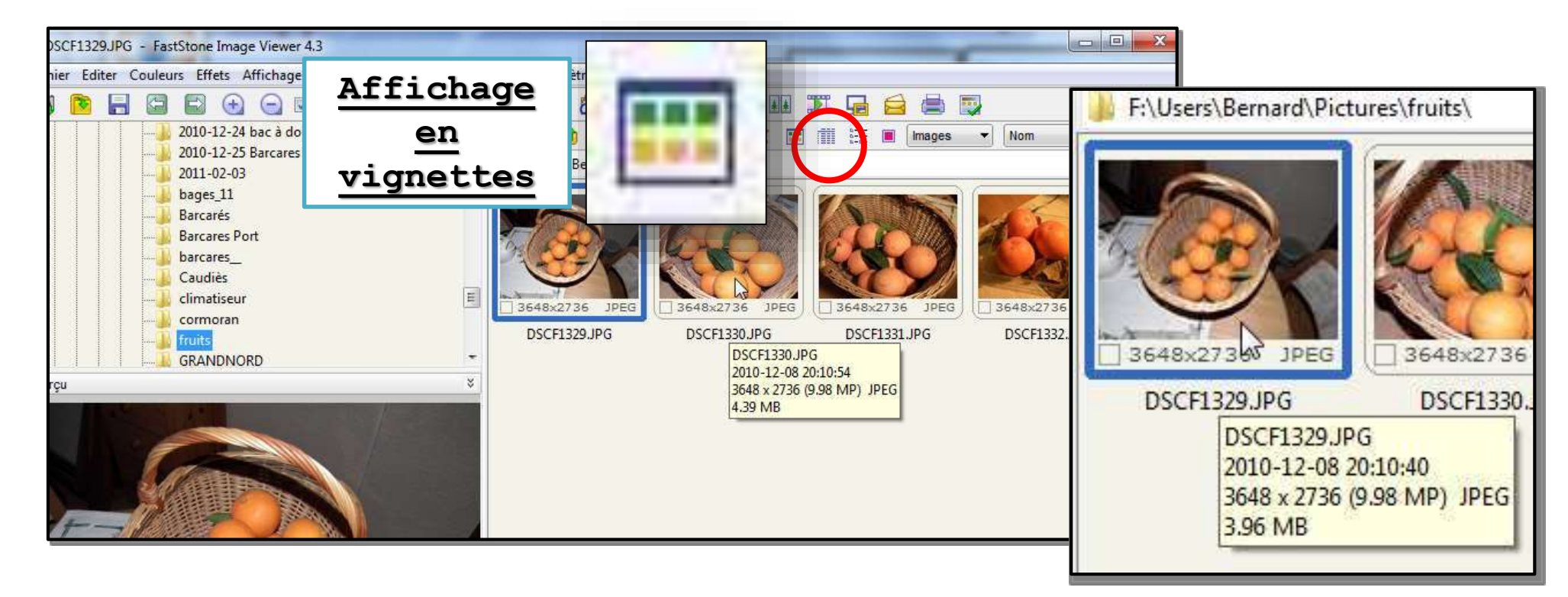

| ] •] | Affichage                     |      | 😼 🖨 🗟       |         |                     |  |
|------|-------------------------------|------|-------------|---------|---------------------|--|
| *    | des <u>des</u> <u>détails</u> |      | Image       | s 🔹     | Nom 👻               |  |
|      | Nom                           | Туре | Dimension   | Taille  | Date                |  |
|      | ESCF1329.JPG                  | JPEG | 3648 x 2736 | 4 063KB | 2010-12-08 20:10:40 |  |
|      | JSCF1330.JPG                  | JPEG | 3648 x 2736 | 4 498KB | 2010-12-08 20:10:54 |  |
|      | JSCF1331.JPG                  | JPEG | 3648 x 2736 | 3 811KB | 2010-12-08 20:11:04 |  |
|      | DSCF1332.JPG                  | JPEG | 3648 x 2736 | 3 590KB | 2010-12-08 20:11:16 |  |

### Navigation dans un dossier

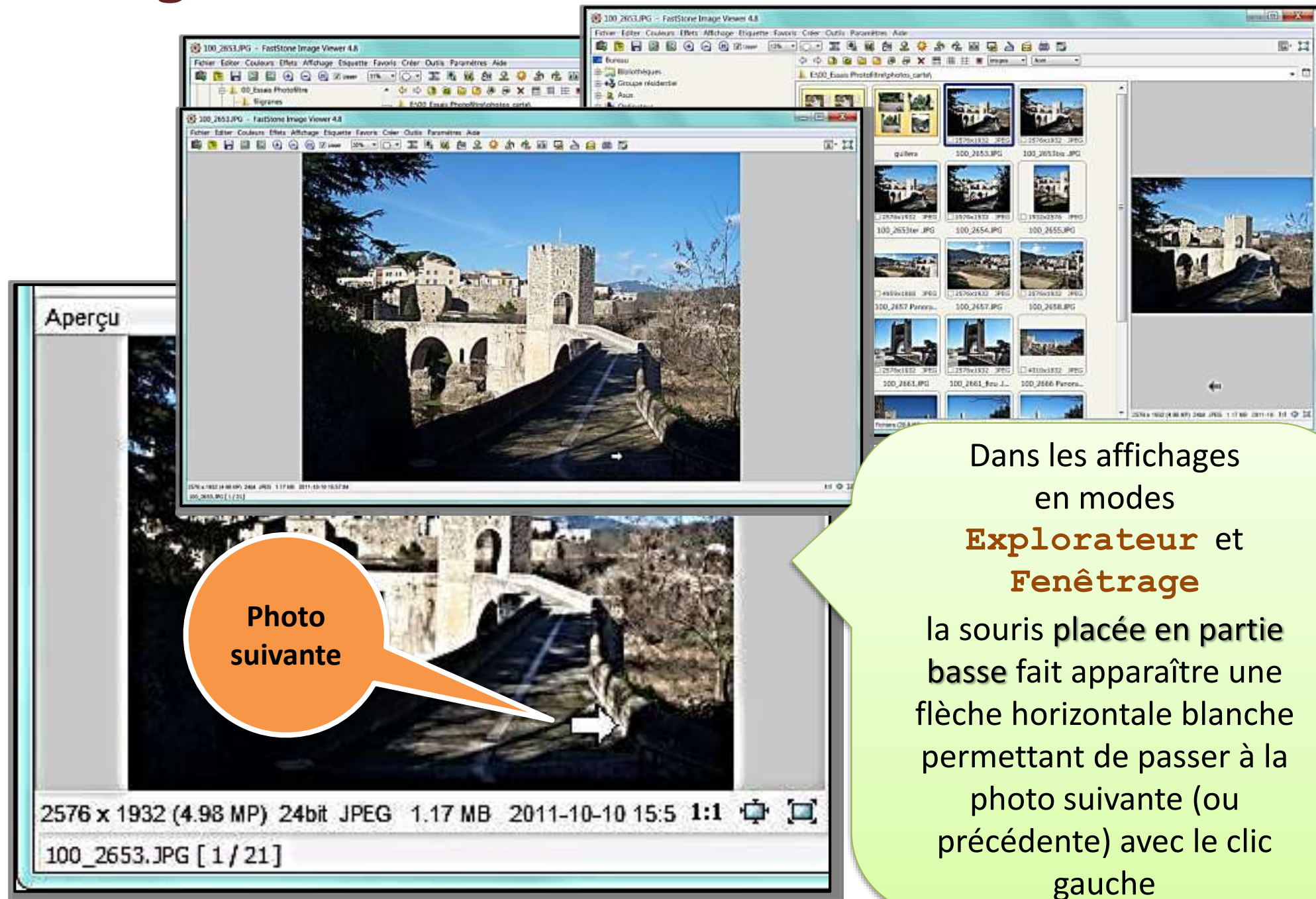

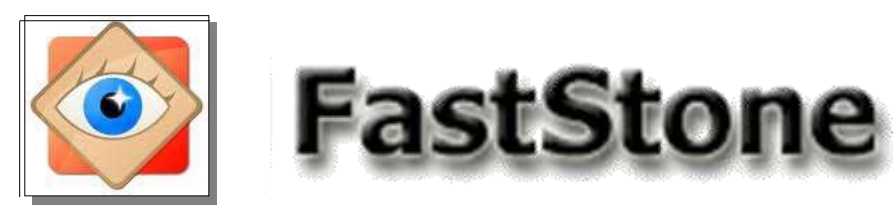

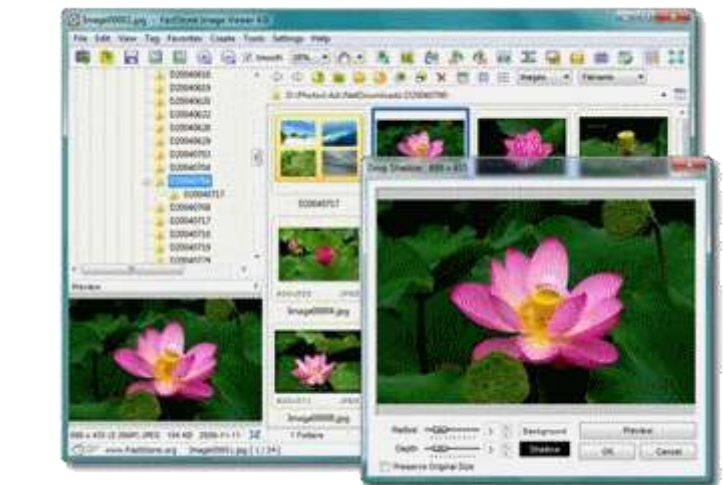

### **Importation des photos**

L'opération est toujours un copier-coller depuis la carte-mémoire contenue dans l'appareil photo. L'opération peut aussi être réalisée avec l'explorateur Windows.

L'utilisation de FastStone est à privilégier par la simplicité et la sécurité que le logiciel apporte

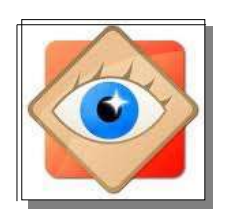

#### 2 chemins pour le même résultat

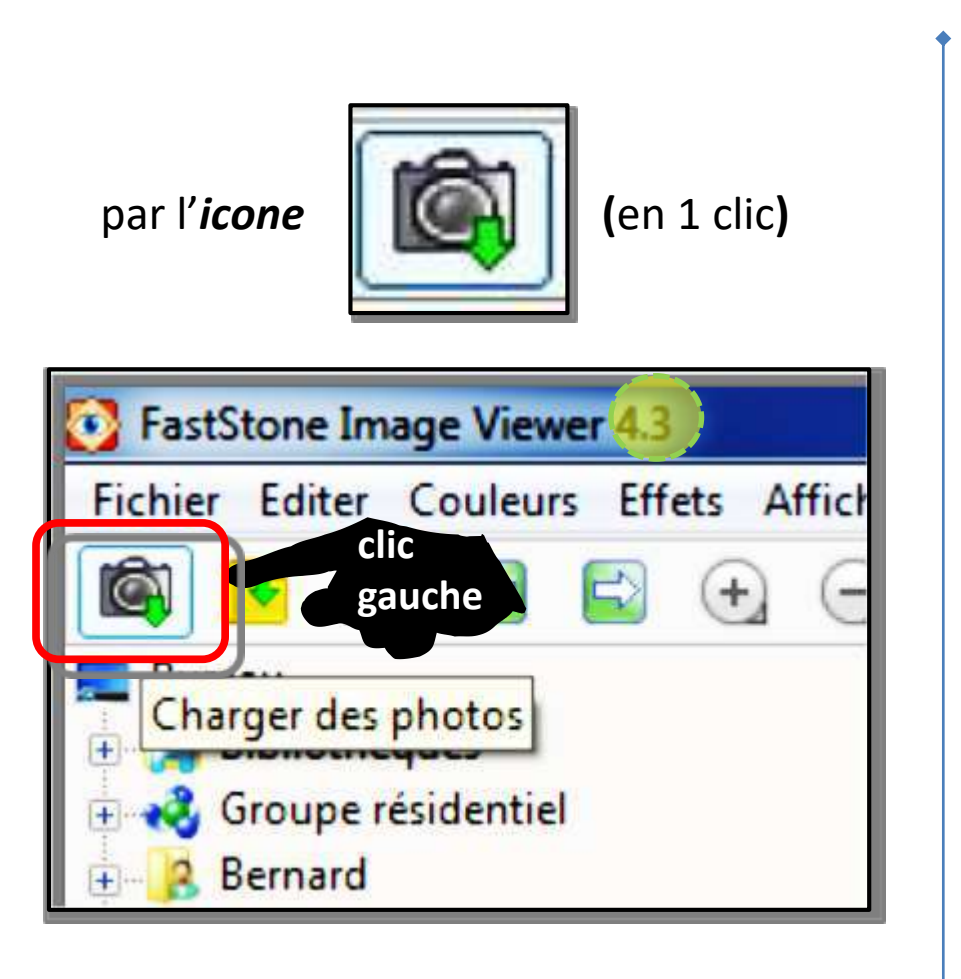

par le Menu FICHIER (en 2 clics)

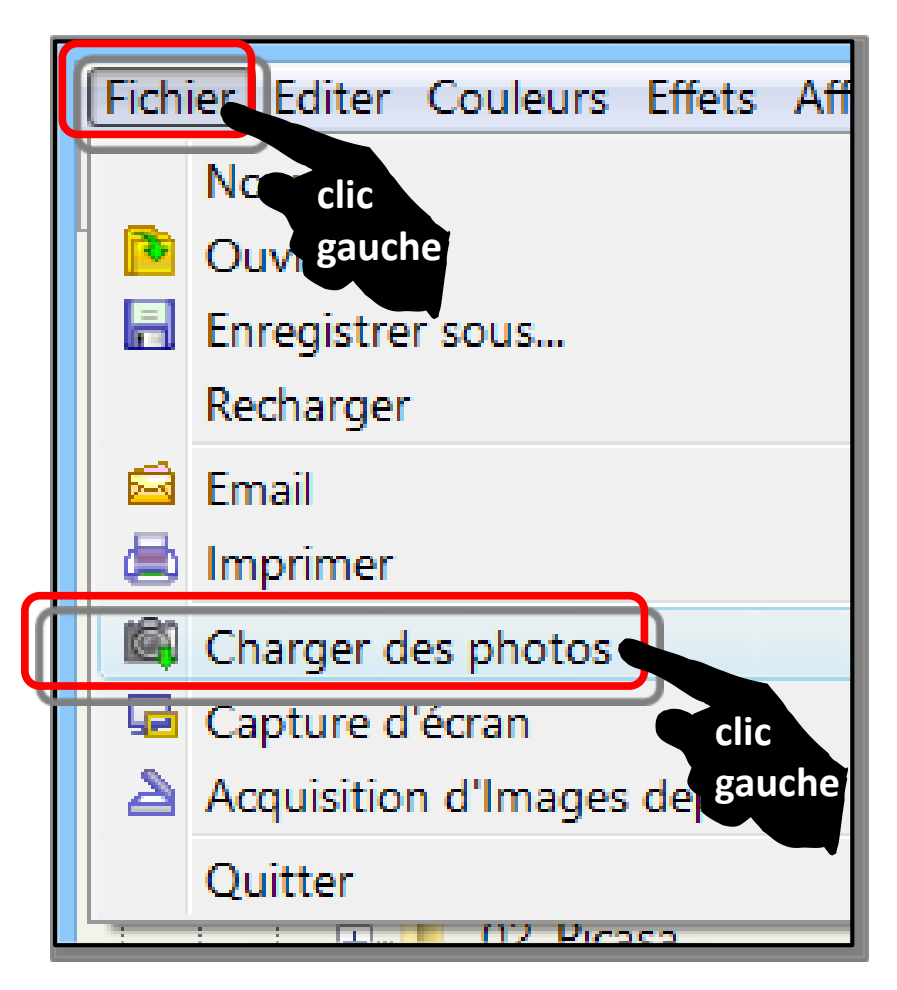

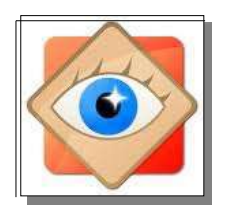

Dans la fenêtre ouverte, il faut définir :

1. Source (carte mémoire ou appareil photo selon le cas)

- 2. Destination (stockage sur l'ordinateur)
- 3. Noms des fichiers importés (facultatif)

| Γ |                               | Charger des photos ×                                                         |
|---|-------------------------------|------------------------------------------------------------------------------|
| T | Source                        |                                                                              |
| Γ | Emplacement:                  | GT-P7510 V O                                                                 |
|   |                               | ✓ Afficher la sélection de fichier                                           |
|   |                               | ✓ Utiliser le filtre des fichiers *.jpg ?                                    |
| Ł | Destination                   |                                                                              |
|   | Emplacement:                  | F:\PHOTOS\00_Mes images W8\                                                  |
|   | Créer sous-dossier:           | Dossier SPECIFIE V 2013-12-03                                                |
| Ľ | Noms                          |                                                                              |
|   |                               | Renommer les fichiers                                                        |
| L |                               | IMG_0001.jpg (Exemple)                                                       |
|   | Modèle:                       | IMG_####                                                                     |
|   | Casse Ext.:                   | minuscules 🗸                                                                 |
|   | Séquentiel #:                 | Démarrer de 1 V                                                              |
|   | ✔ Ignorer les fichiers qui or | nt déjà été téléchargés dans le répertoire de destination Télécharger Fermer |

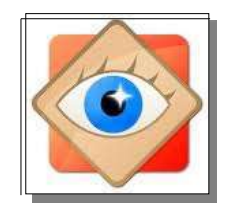

Utiliser le bouton pour afficher l'Explorateur

puis naviguer pour sélectionner la source

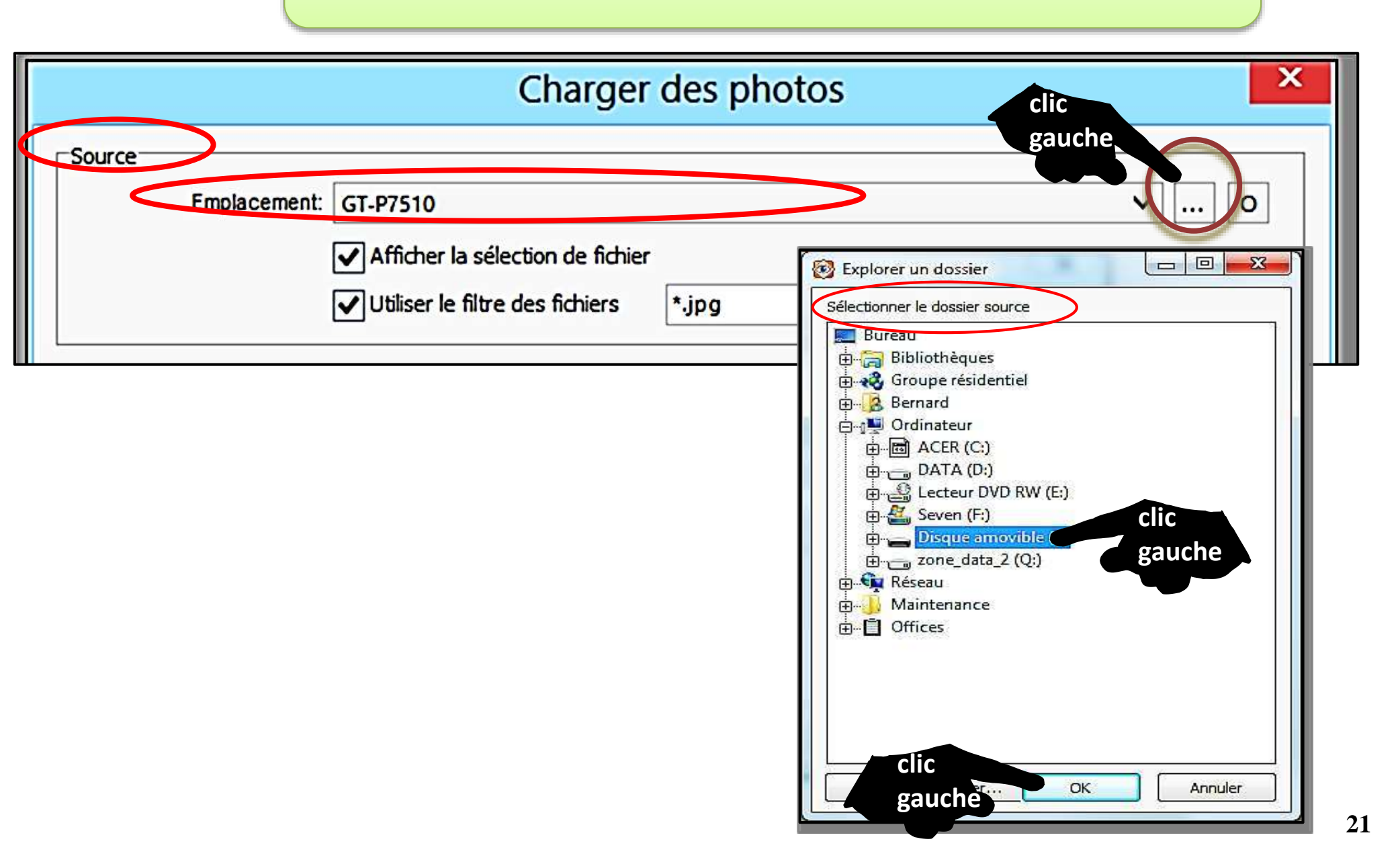

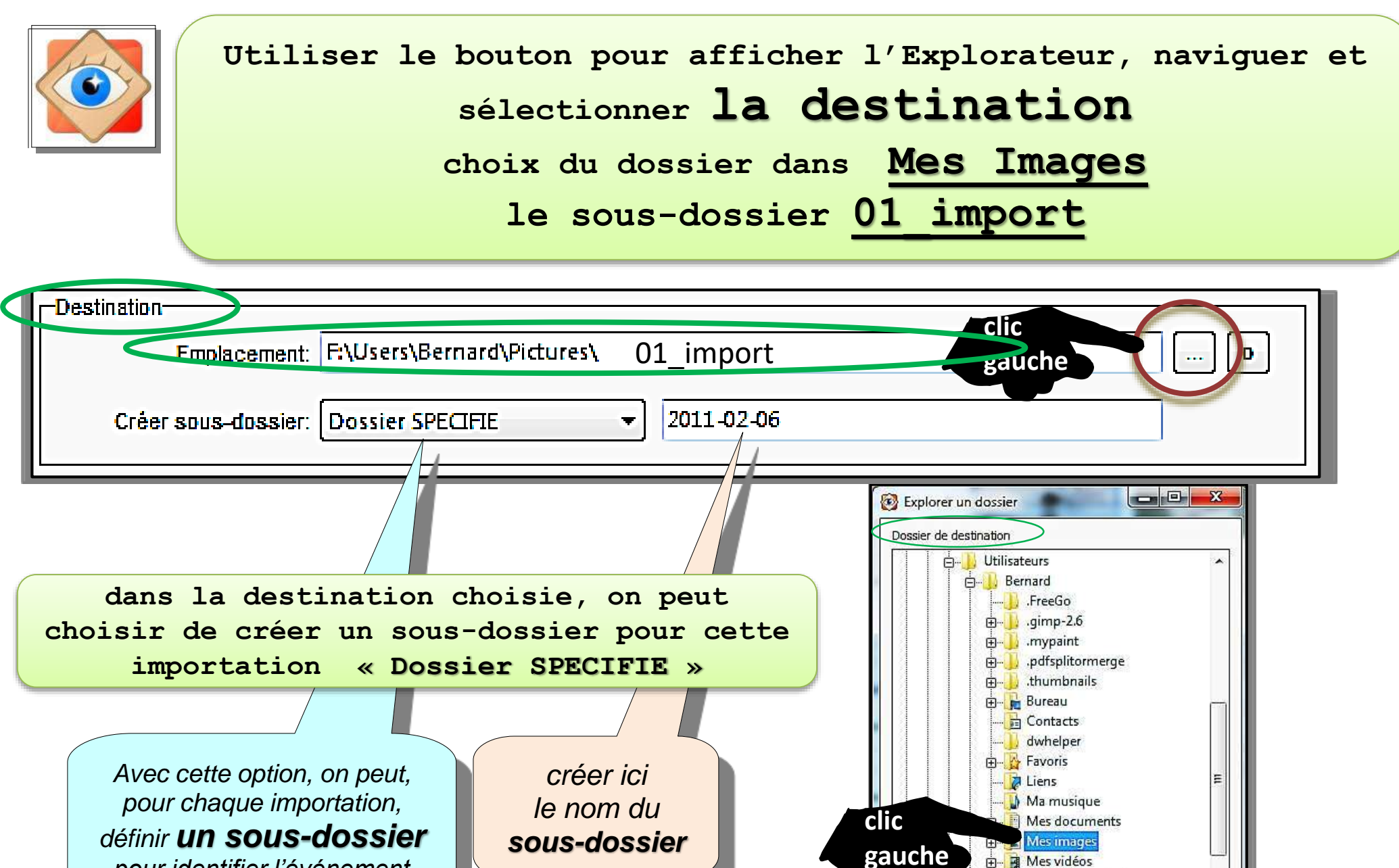

pour identifier l'événement

sous-dossier

clic

gauche

Darties enregistrées - Recherches 🗄 🔒 Téléchargements

OK

Annule

Dubli

Créer un dossier...

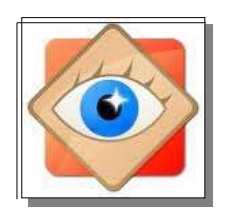

#### à chaque importation, on peut **renommer les fichiers** entrants.

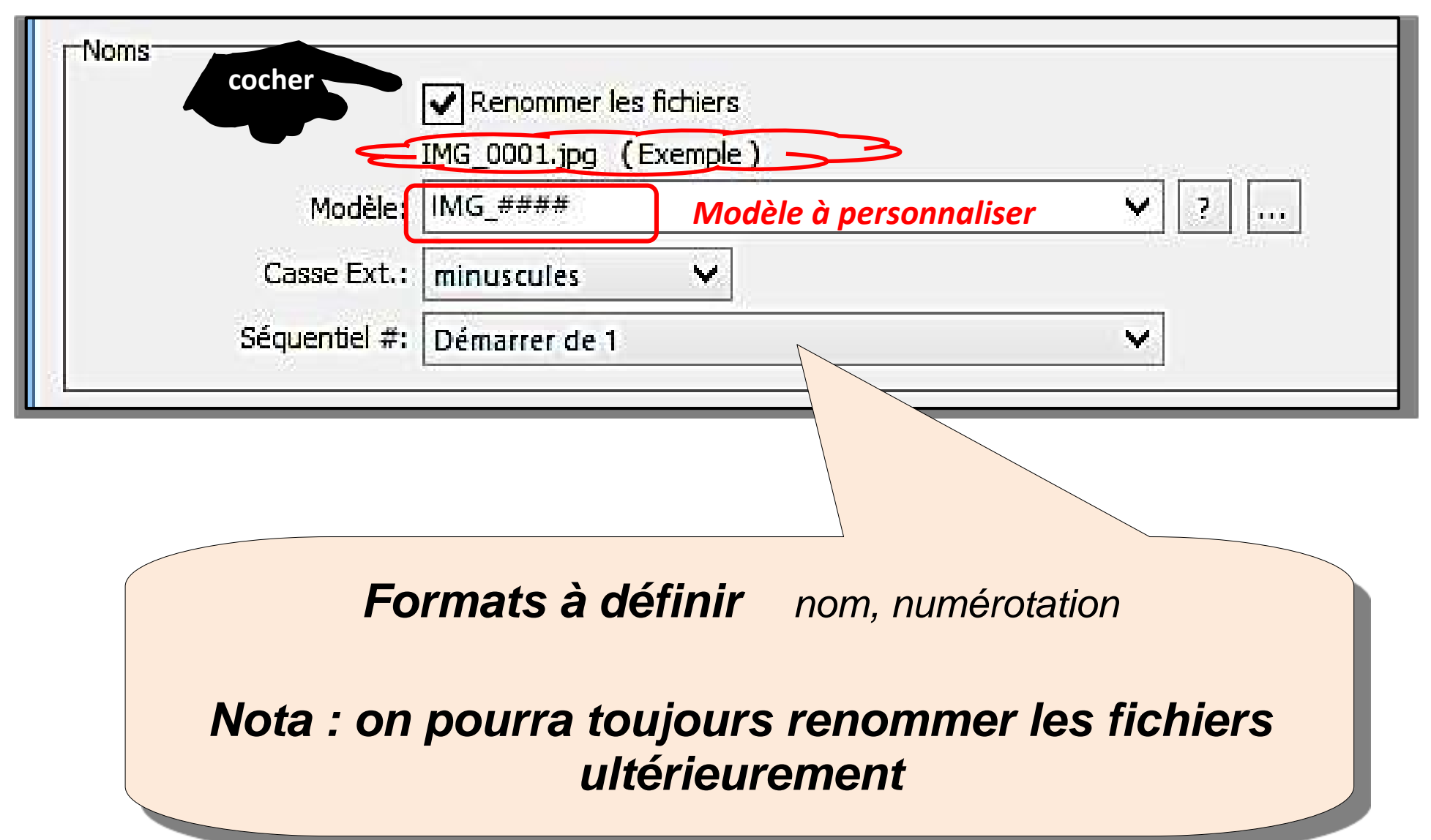

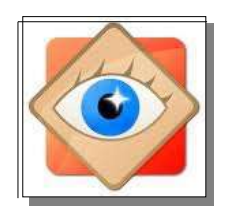

Le téléchargement est lancé en cliquant sur la

touche en bas de la fenêtre

| Source              |                                           |
|---------------------|-------------------------------------------|
| Emplacement:        | GT-P7510 V O                              |
|                     | Afficher la sélection de fichier          |
|                     | ✓ Utiliser le filtre des fichiers *.jpg ? |
| Destination         |                                           |
| Emplacement:        | F:\PHOTOS\00_Mes images W8\               |
| Créer sous-dossier: | Dossier SPECIFIE V 2013-12-03             |
| Noms                |                                           |
|                     | Renommer les fichiers                     |
|                     | IMG_0001.jpg (Exemple)                    |
| Modèle:             | IMG_####                                  |
| Casse Ext.:         | minuscules 🗸                              |
| Séquentiel #:       | Démarrer de 1                             |

|        | Charger des photos |
|--------|--------------------|
| Charge | nent des vignettes |
| -      | 10%                |
|        | Annuler            |
|        | Annuler            |

Après recherche des images à télécharger :

présentation des images recensées

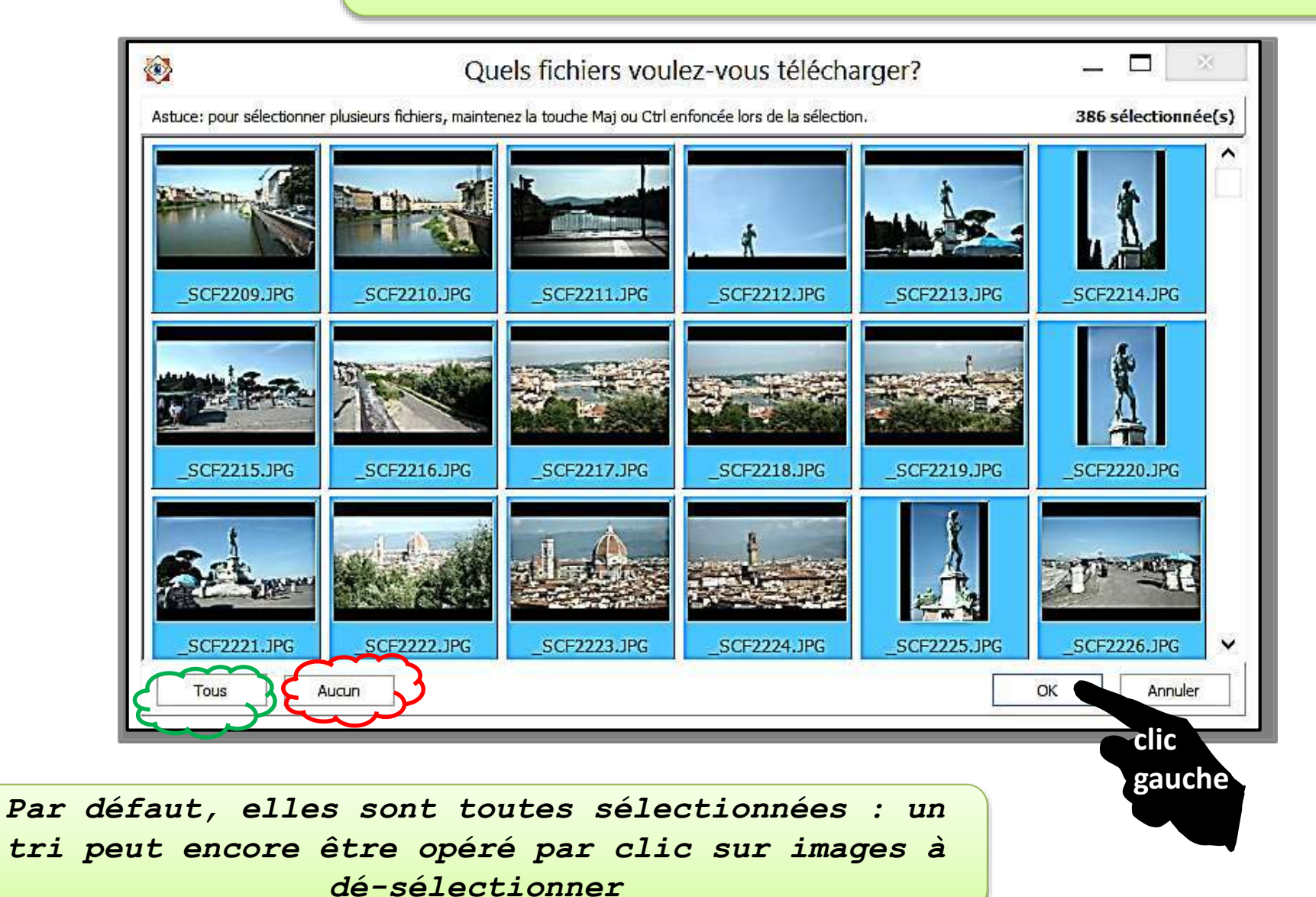

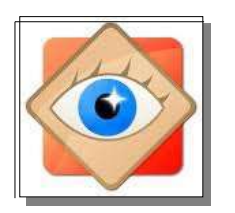

Éventuellement : demande confirmation de la création d'un nouveau sous-dossier

| 0 | Le dossier de destination "F:\Users\Bernard\Pictures\Le Barcarés\" n'existe pas |
|---|---------------------------------------------------------------------------------|
| U | Voulez-vous le créer?                                                           |
|   | OK Cancel                                                                       |
|   | clic                                                                            |
|   | gauche                                                                          |

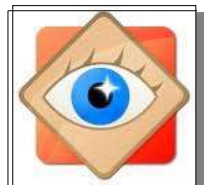

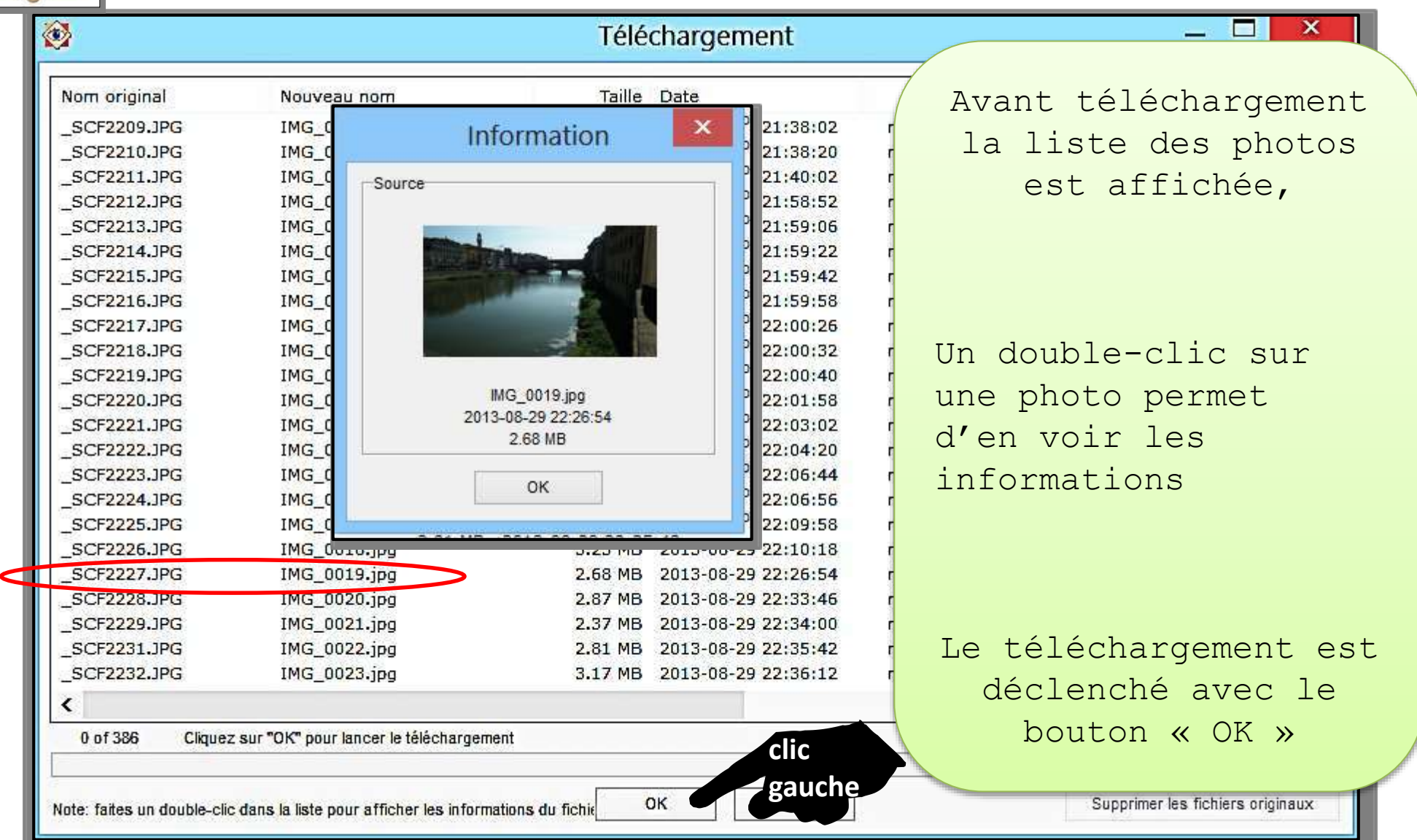

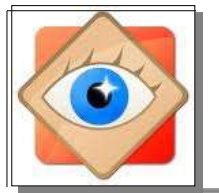

| 3                          |                                          | Télé           | chargement                   |          | _ □                               | ×        |
|----------------------------|------------------------------------------|----------------|------------------------------|----------|-----------------------------------|----------|
| Nom original               | Nouveau nom                              | Taille         | Date                         | Etat     | t Destination                     | ^        |
| _SCF2209.JPG               | IMG_0001.jpg                             | 3.29 MB        | 2013-08-29 21:38:02          | téléchar | gé(s) F:\PHOTOS\00_Mes images \   | N8\est   |
| SCF2210.JPG                | TMC 0002 inc                             | 2 02 MB        | 2013-08-29 21:38:20          | téléchar | gé(s) F:\PHOTOS\00_Mes images \   | N8\est   |
| _SCF2211.JPG               |                                          |                | 2013-08-29 21:40:02          | téléchar | gé(s) F:\PHOTOS\00_Mes images \   | N8\es:   |
| _SCF2212.JPG               | Après le                                 |                | 2013-08-29 21:58:52          | téléchar | gé(s) F:\PHOTOS\00_Mes images \   | N8\est   |
| _SCF2213.JPG               | -                                        |                | 2013-08-29 21:59:06          | téléchar | gé(s) F:\PHOTOS\00_Mes images \   | N8\es:   |
| _SCF2214.JPG               | téléchargeme                             | nt             | 2013-08-29 21:59:22          | téléchar | gé(s) F:\PHOTOS\00_Mes images \   | N8\est   |
| _SCF2215.JPG               |                                          |                | 2013-08-29 21:59:42          | téléchar | gé(s) F:\PHOTOS\00_Mes images \   | N8\est   |
| _SCF2216.JPG               |                                          |                | 2013-08-29 21:59:58          | téléchar | gé(s) F:\PHOTOS\00_Mes images \   | N8\est   |
| _SCF2217.JPG               | IMG_0009.jpg                             | 3.22 MB        | 2013-08-29 22:00:26          | téléchar | gé(s) F:\PHOTOS\00_Mes images \   | W8\est   |
| _SCF2218.JPG               | IMG_0010.jpg                             | 2.95 MB        | 2013-08-29 22:00:32          | téléchar | gé(s) F:\PHOTOS\00_Mes images \   | W8\est   |
| _SCF2219.JPG               | IMG_0011.jpg                             | 3.04 MB        | 2013-08-29 22:00:40          | téléchar | gé(s) F:\PHOTOS\00_Mes images \   | N8\est   |
| _SCF2220.JPG               | IMG_0012.jpg                             | 2.71 MB        | 2013-08-29 22:01:58          | téléchan | oé(s) E:\PHOTOS\00 Mes images \   | №8\es:   |
| _SCF2221.JPG               | IMG_0013.jpg                             | 3.06 MB        | 2013-08-29 22:03:02          | télécha  | Possibilitó de                    | 8\est    |
| _SCF2222.JPG               | IMG_0014.jpg                             | 3.00 MB        | 2013-08-29 22:04:20          | télécha  | i ossibilite de                   | 8\ess    |
| _SCF2223.JPG               | IMG_0015.jpg                             | 3.27 MB        | 2013-08-29 22:06:44          | télécha  | nettover la source                | 8\es:    |
| _SCF2224.JPG               | IMG_0016.jpg                             | 3.04 MB        | 2013-08-29 22:06:56          | télécha  | ,<br>                             | 8\est    |
| _SCF2225.JPG               | IMG_0017.jpg                             | 2.94 MB        | 2013-08-29 22:09:58          | télécha  | en supprimant les                 | 8\est    |
| _SCF2226.JPG               | IMG_0018.jpg                             | 3.23 MB        | 2013-08-29 22:10:18          | télécha  | nhotos táláchargáos               | 8\es:    |
| _SCF2227.JPG               | IMG_0019.jpg                             | 2.68 MB        | 2013-08-29 22:26:54          | télécha  | photos telechargees               | 8\es:    |
| _SCF2228.JPG               | IMG_0020.jpg                             | 2.87 MB        | 2013-08-29 22:33:46          | télécha  |                                   | 8\es:    |
| _SCF2229.JPG               | IMG_0021.jpg                             | 2.37 MB        | 2013-08-29 22:34:00          | télécha  |                                   | 8\es:    |
| _SCF2231.JPG               | IMG_0022.jpg                             | 2.81 MB        | 2013-08-29 22:35:42          | télécha  | RECOMMANDE                        | 8\es:    |
| _SCF2232.JPG               | IMG_0023.jpg                             | 3.17 MB        | 2013-08-29 22:36:12          | télécha  | avant de fermer                   | 8\es: 🗸  |
| <                          |                                          |                |                              |          | availt de lei illei               | >        |
|                            |                                          | fishier(s) sur | 386 a (ont) été transféré(s) | ).       | cette fenêtre                     |          |
|                            | clic                                     | (-)            |                              |          | clic                              |          |
|                            | gau                                      | che            | -                            |          | gauche in a set of                |          |
| Note: faites un double-cli | c dans la liste pour afficher les inform | er             | Fermer                       |          | Saucifie Supprimer les fichiers o | riginaux |

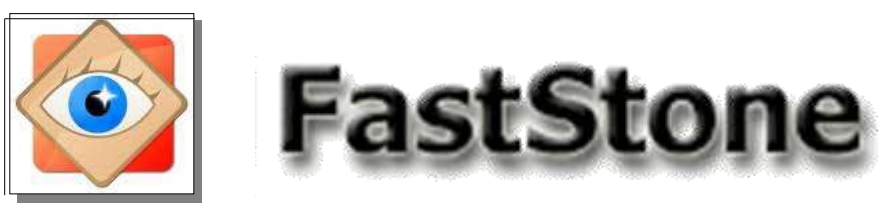

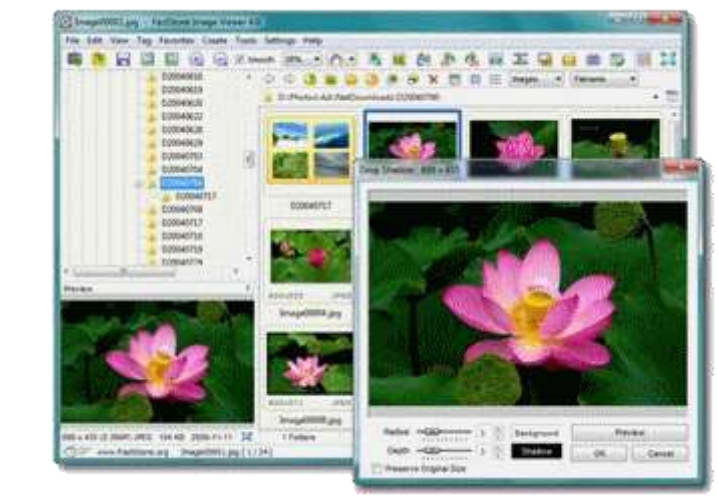

La manipulation ou le traitement de photos peut concerner une ou plusieurs photos à la fois

Les manipulations de sélections décrites dans les pages suivantes sont <u>primordiales</u> pour optimiser l'utilisation de FastStone.

#### Explorateur

#### des photos sélectionnées ...

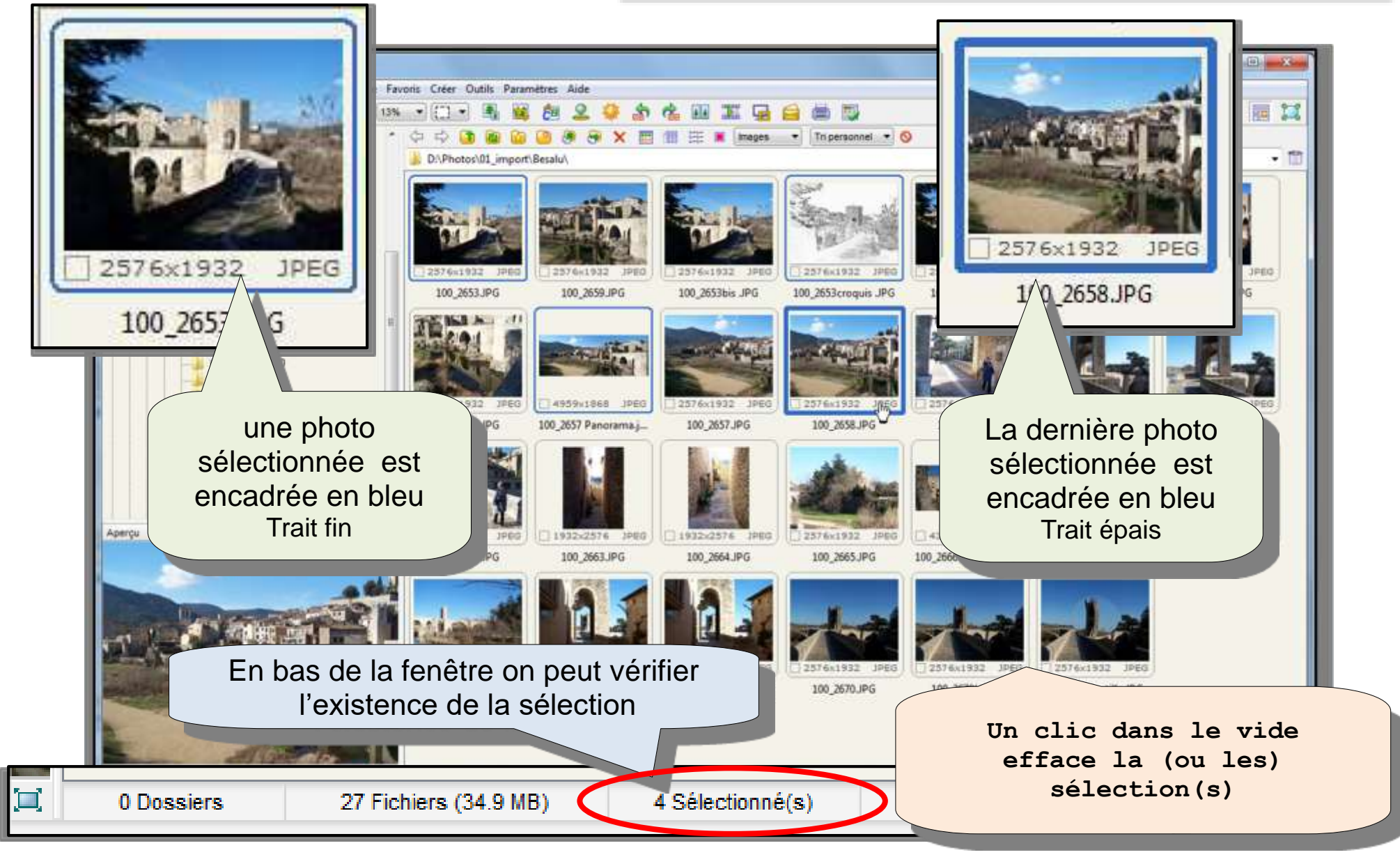

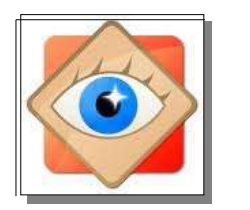

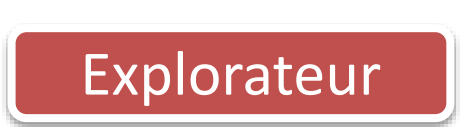

#### sélection d'une photo

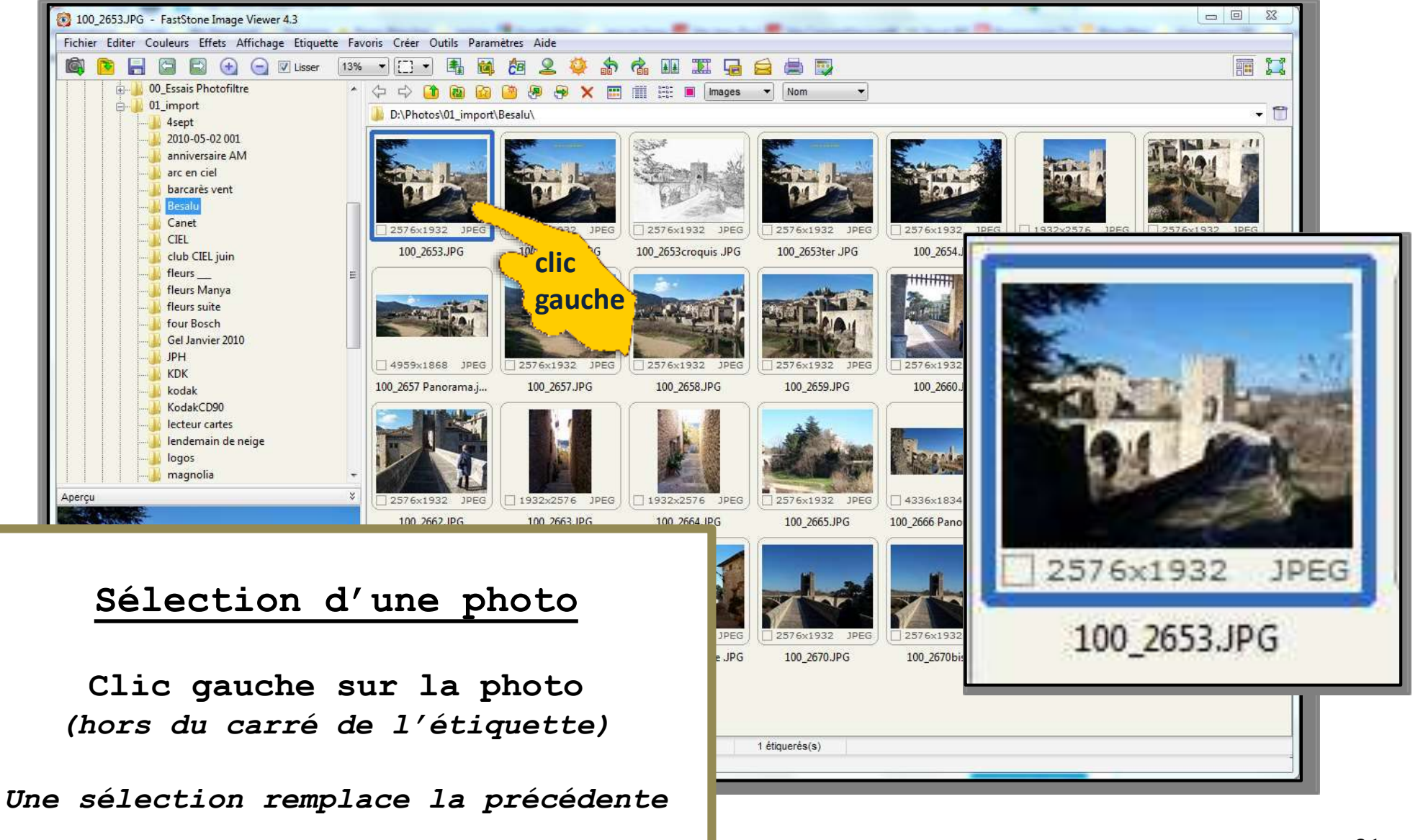

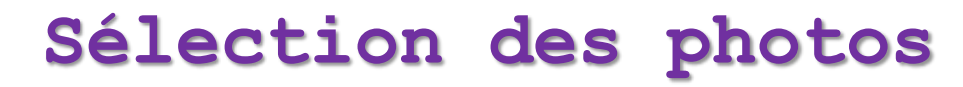

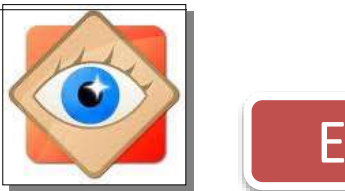

### Explorateur

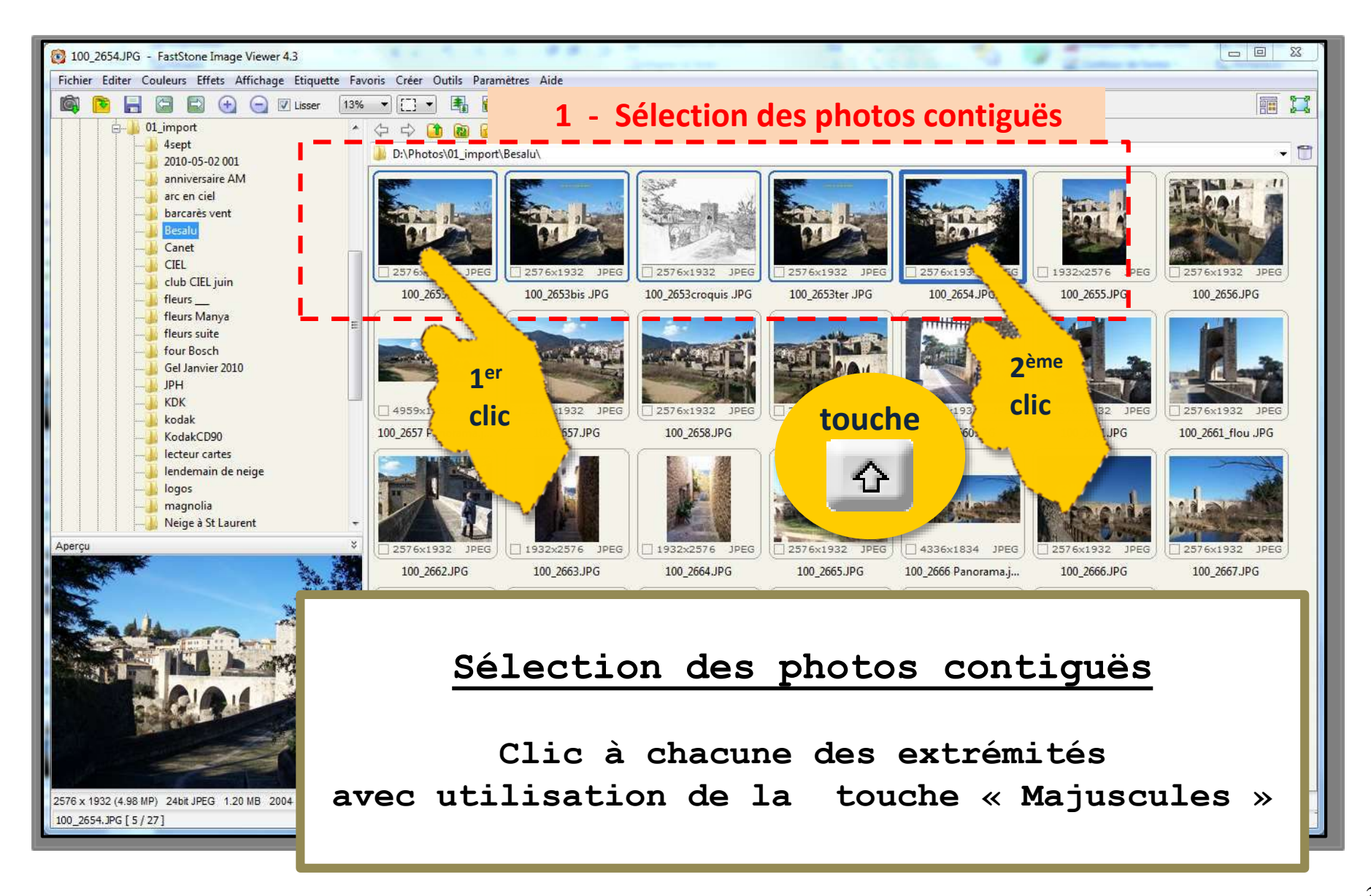

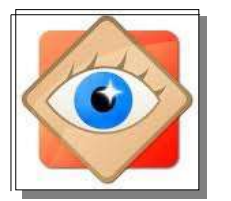

Explorateur

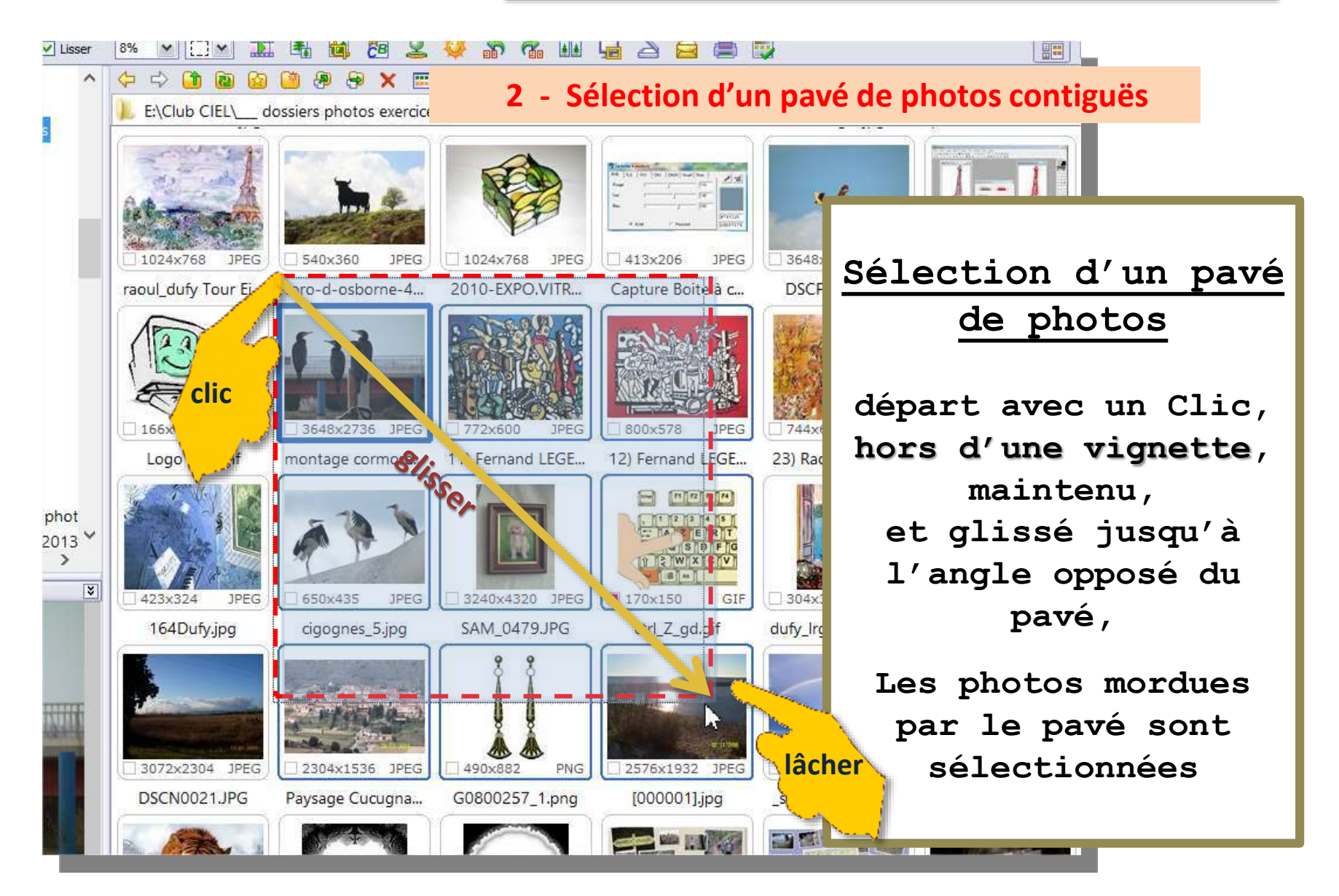

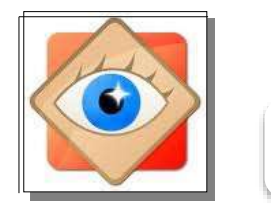

Explorateur

#### Sélection des photos

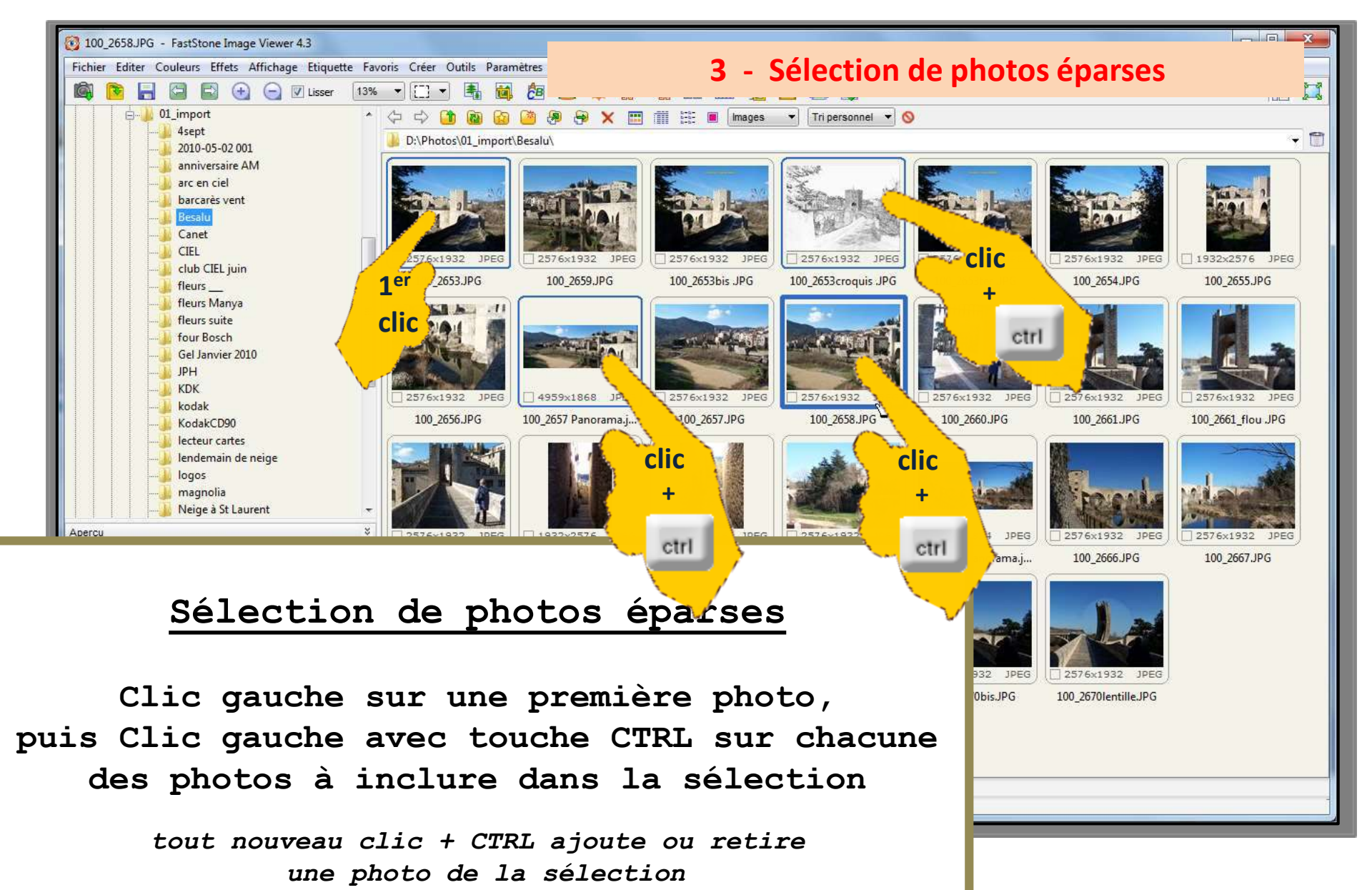

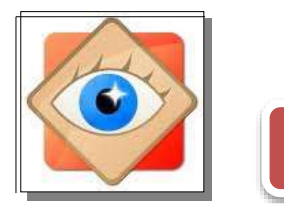

Explorateur

#### Sélection des photos

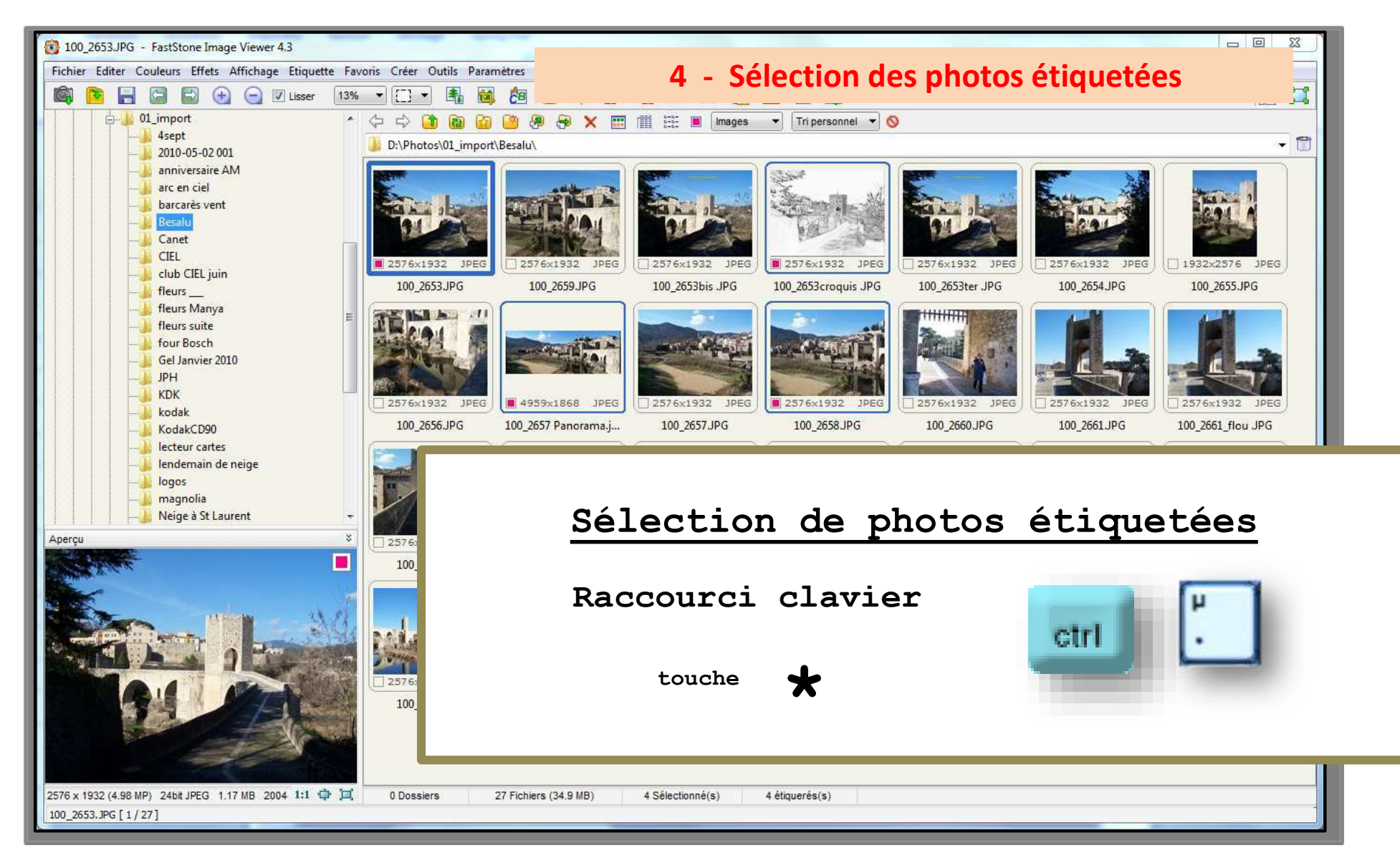

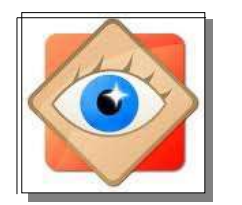

#### sélection de plusieurs photos

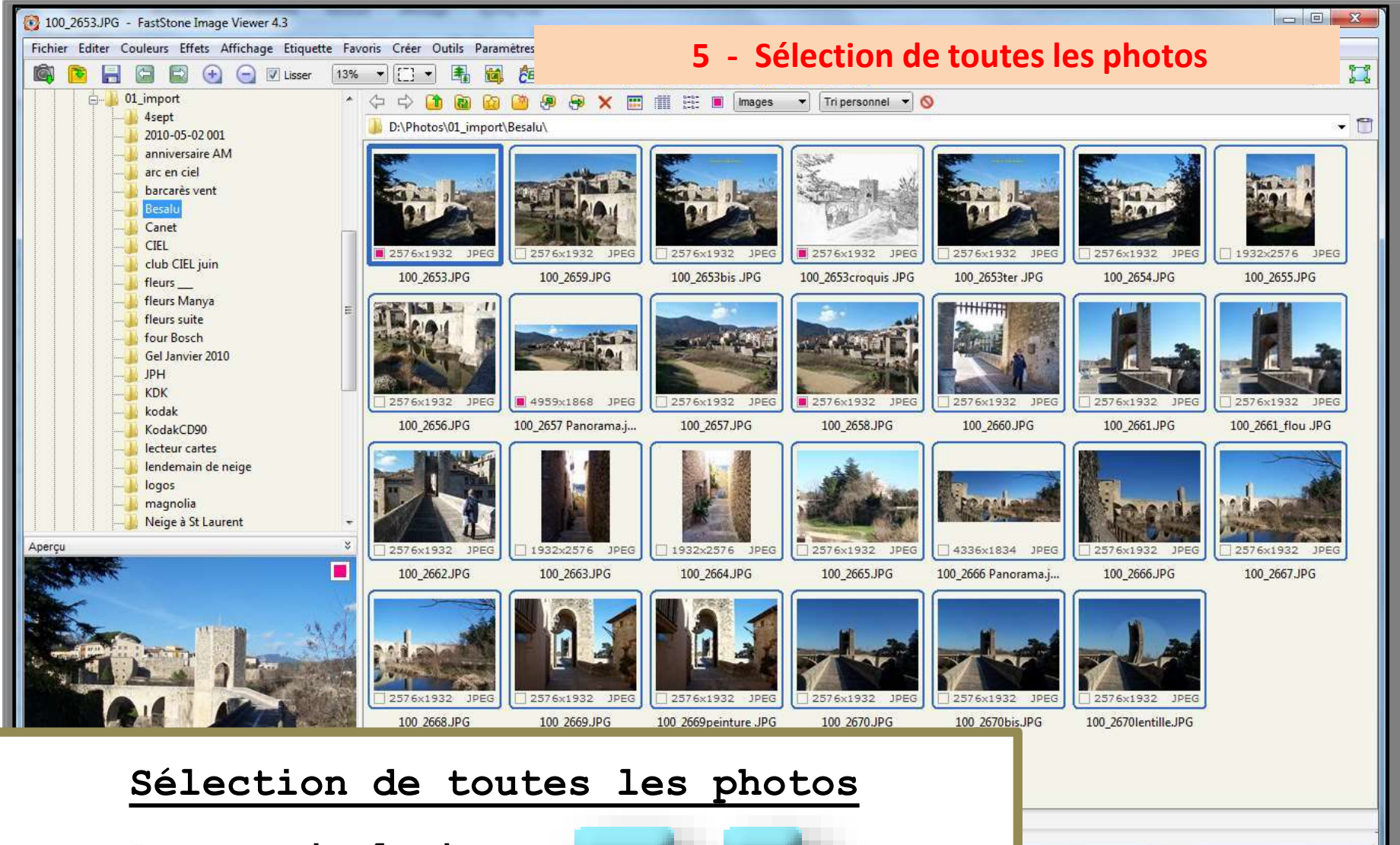

A

ctrl

Raccourci clavier

Explorateur

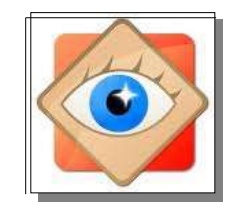

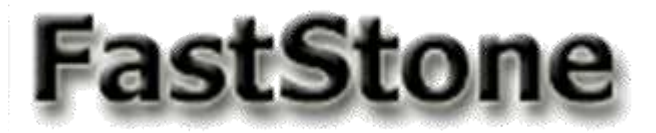

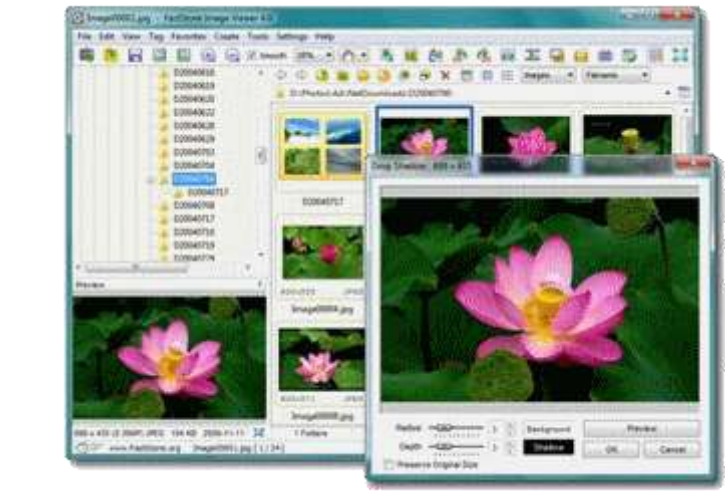

# Je copie ou je déplace les photos en groupe

Les fonctions décrites ci-dessous sont très utiles pour gérer les dossiers de vos photos

37

### Deux boutons sont dédiés à ces fonctions

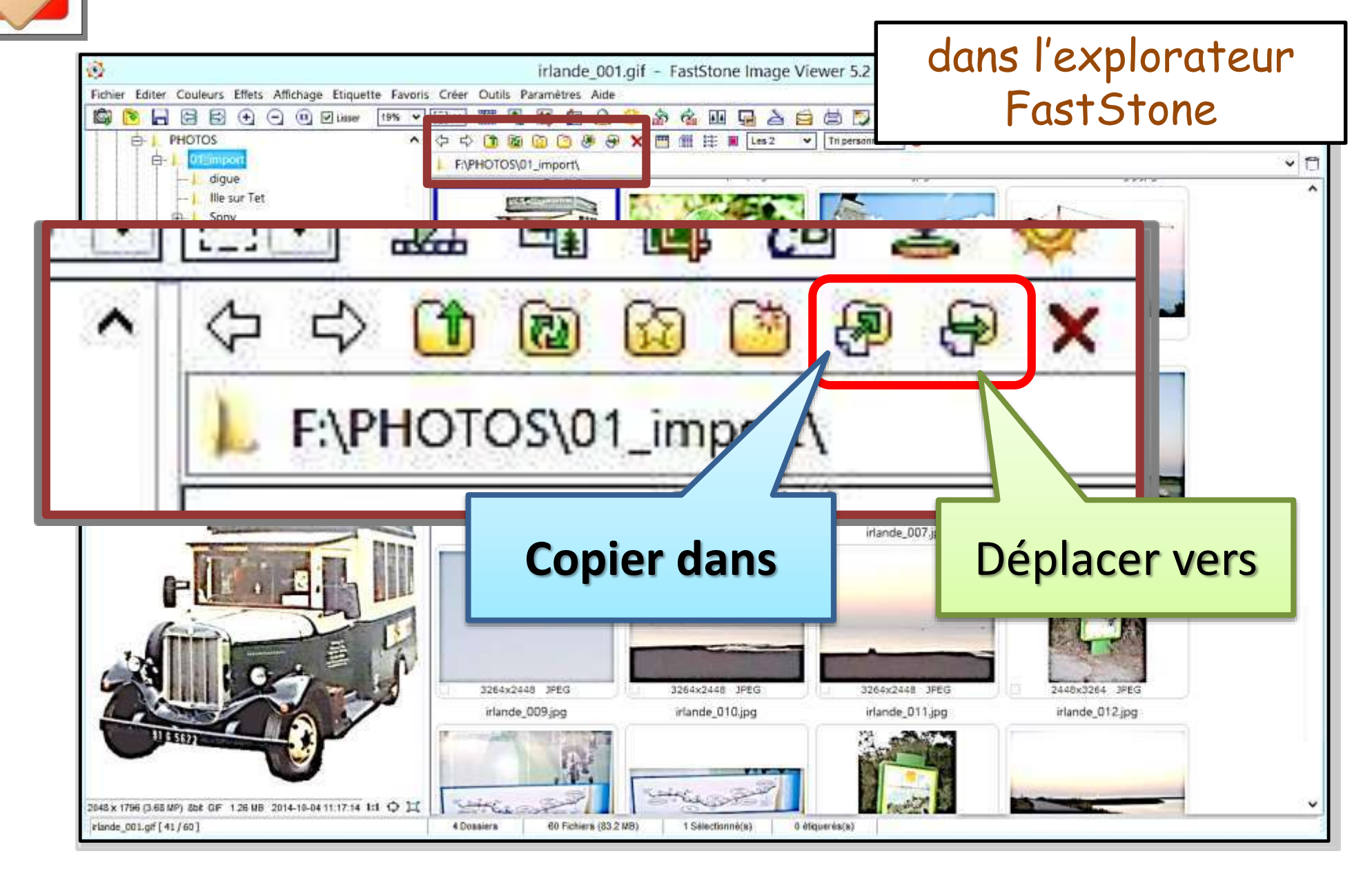

Avantage : Chacune de ces fonctions regroupe <u>2 actions</u> : **Copier** <u>ou</u> **Couper** <u>et</u> **Coller là** ...

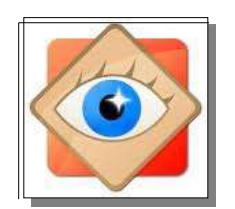

#### Rappel :

- Sélection d'une photo
- Sélection de photos contigües
- Sélection de photo éparses
- Sélection de toutes les photos

clic gauche clic et Maj clic et Ctrl Ctrl A

En page suivante : exemple d'une sélection de photo éparses

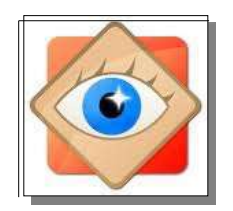

#### 1<sup>ère</sup> étape : sélection des photos

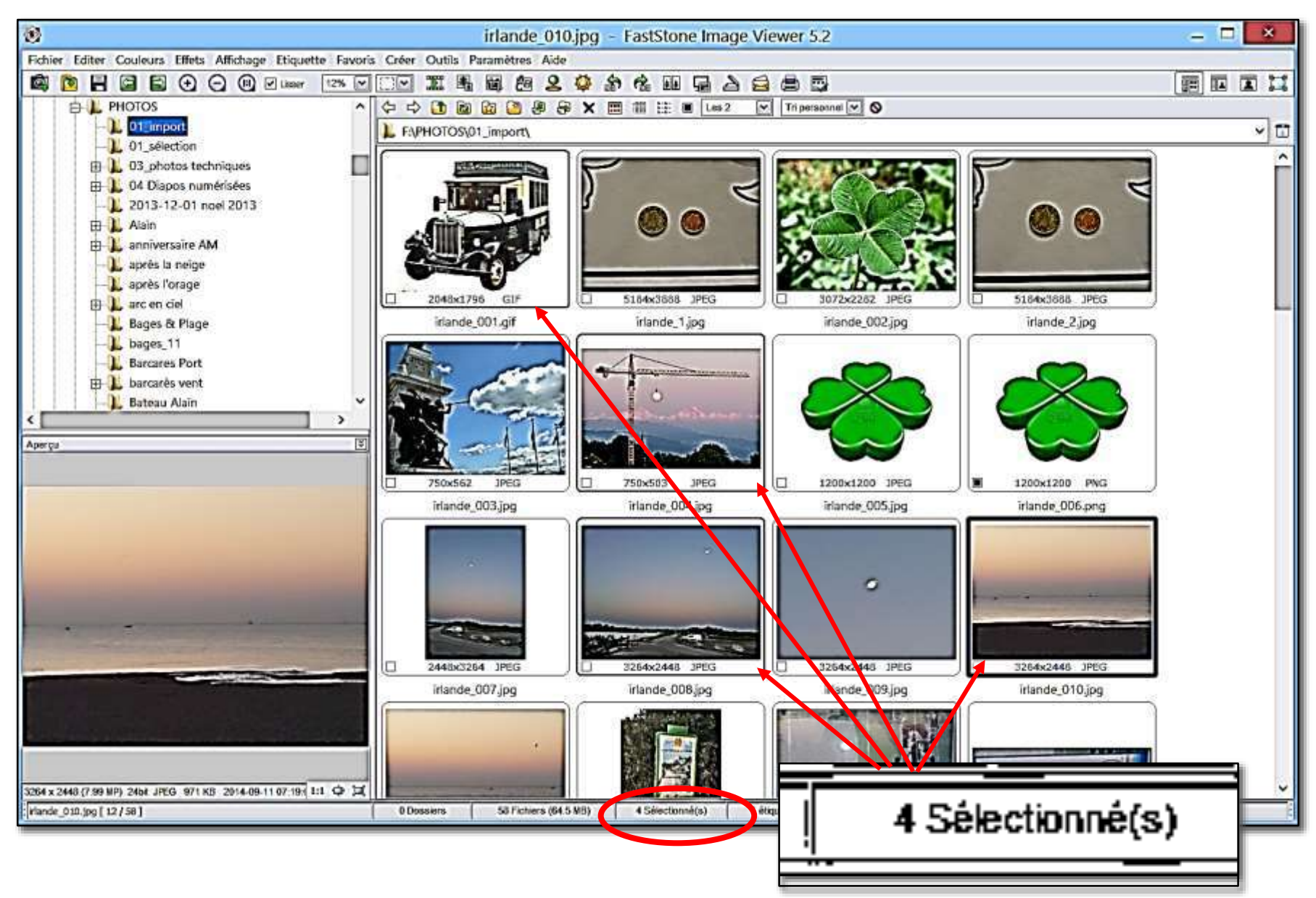

![](_page_40_Picture_0.jpeg)

#### 2<sup>ème</sup> étape : choix de l'action

astStol

**Copier dans** 

Copier les photos sélectionnées dans un autre dossier : Le dossier d'origine n'est pas modifié et une copie est ajoutée dans le dossier de destination

Bouton sur la barre de menu FastStone

![](_page_40_Picture_6.jpeg)

0U

📜 Plein écran F Diaporama S Comparer des Images Ρ Modifier avec un programme externe ► Raccourci clavier FastStone Ouvrir l'explorateur W touche Rafraîchir F5 Réactualiser complètement Mélanger les Images F7 Outils Sélection OU Etiquette Commande dans le menu contextue 🕭 Copier dans un dossier... 🖾 Email F6 ouvert avec le clic droit lmprimer 🛤 Copier Ctrl+C

![](_page_41_Picture_0.jpeg)

#### 2<sup>ème</sup> étape : choix de l'action

Déplacer dans

Déplacer les photos sélectionnées vers un autre dossier : Les photos sélectionnées sont supprimées dans le dossier d'origine et copiées dans le dossier de destination

Bouton sur la barre de menu FastStone

![](_page_41_Picture_5.jpeg)

01

Plein écran F 🚺 Diaporama S Comparer des Images Ρ Modifier avec un programme externe Ouvrir l'explorateur W Raccourci clavier FastStone Rafraîchir F5 touche Réactualiser complètement Mélanger les Images F7 М ۲ Outils Sélection Etiquette 01 С Commande dans le menu contextuel 🖶 Déplacer dans un dossier... F6 N LIIIan 📥 Imprimer ouvert avec le clic droit Ctrl+C Copier

![](_page_42_Picture_0.jpeg)

En ayant choisi la fonction à réaliser, une fenêtre comprenant 3 onglets apparaît. Cette fenêtre qui permet de définir le dossier de destination est commune aux 2 fonctions (Copier ou Déplacer)

| -             |                                     |
|---------------|-------------------------------------|
|               | Copier 4 item(s) dans le dossier ×  |
|               | Destination:                        |
|               | Parcourir                           |
|               | Historique Favoris 19               |
| 3 onglets     |                                     |
|               |                                     |
| torique       |                                     |
|               |                                     |
| VOLTS         |                                     |
| ces 1 à 9     |                                     |
|               |                                     |
|               |                                     |
| ntérêt réside |                                     |
| mémorisation  |                                     |
| destinations  | Effacer la liste Copier (C) Annuler |
| utilisées     |                                     |

Il y a 3

Hist Fa Mémoii

L'i dans la des

![](_page_43_Picture_0.jpeg)

<u>1<sup>er</sup> onglet : Historique</u> : chacune des destinations désignées précédemment est conservée et peut être rappelée par un simple clic - jusqu'à effacement de la liste

| Copier 4 item(s) dans le dossier                                                                                                    |                                                                                                    |
|----------------------------------------------------------------------------------------------------|----------------------------------------------------------------------------------------------------|
| Destination:<br>F:\00_Mon livre album Irlande                                                                                                    | Parcourir                                                                                                    |
| Historique Favoris 19<br>F:\01_Album                                                                                                    | Explorer un dossier —        Sélectionner un dossier de destination pour les fichiers:       Hedia (F:)                                                                                                    |
| Une destination nouvelle est choisie à<br>l'aide de la touche <b>Parcourir</b> qui<br>ouvre l'explorateur<br>Le bouton « Créer un dossier » concerne<br>le dossier désigné | <ul> <li></li></ul>                                                                                                    |
| Après choix de la destination, l'action<br>est exécutée avec le Bouton Copier (C)<br>ou Déplacer (M)<br>Effacer la liste                                                   | Images       Italie       Images       Italie       Images       Images <td< th=""></td<> |

![](_page_44_Picture_0.jpeg)

#### <u>2<sup>ème</sup> onglet : Favoris</u> : FastStone permet de mettre en mémoire des dossiers Favoris facilitant la navigation (voir menu Favoris ou onglet Favoris des PARAMÈTRES)

- Pour le traitement des photos qu'ils contiennent, les dossiers favoris sont facilement ouverts depuis les explorateurs FastStone
- Ces favoris sont listés sur le 2<sup>ème</sup> onglet et donc accessibles rapidement pour les copies ou les déplacements

Le bouton Réorganiser les favoris permet d'enrichir la liste des favoris

| C                                        | opier 4 item(s) dans le dossier                                        |
|------------------------------------------|------------------------------------------------------------------------|
| estination:                              |                                                                        |
| :\00_Mon livre album Irlande             | Parcourir                                                              |
| Historique Favoris 19                    |                                                                        |
| Nom                                      | Emplacement                                                            |
| 00_irlande                               | F:\PHOTOS\Irlande                                                      |
| PHOTOS                                   | F:\PHOTOS                                                              |
| 01_import                                | F:\PHOTOS\01_import                                                    |
| <u>dossiers</u> photos exercices         | E:\Club CIEL\ dossiers photos exercices                                |
| Mes images W8                            | F:\PHOTOS\00_Mes images W8                                             |
| Cliparts                                 | F:\Cliparts                                                            |
| Dossier Projet complet Irlande           | D:\irlande\Projet complet                                              |
| Club CIEL                                | E:\Club CIEL                                                           |
| Après choix d<br>est exécut<br>ou Déplac | e la destination, l'action<br>tée avec le Bouton Copier (C)<br>cer (M) |
| <                                        | >                                                                      |
| Reorganiser les favoris                  | Copier (C) Annuler                                                     |

![](_page_45_Picture_0.jpeg)

<u>3<sup>ème</sup> onglet : Mémoires 1..9</u> : FastStone permet de mettre en mémoire une liste de 9 destinations

Ces destinations sont listées sur le 3<sup>ème</sup> onglet Son numéro suffit à désigner l'adresse du dossier de destination

Les boutons Parcourir et Supprimer permettent d'adapter la liste aux besoins

|                   | a album Islanda\00. Braist complet  | NO2 collection finale       | Deseausis   |
|-------------------|-------------------------------------|-----------------------------|-------------|
| 00MON INV         | e album mande(00_projet complet     | ttoz_conection nnale        | Parcouri    |
| torique   Favoris | 19                                  |                             |             |
| L. F:\Les Imag    | es BH                               |                             |             |
| 2. F:\PHOTOS      | 01_sélection                        |                             | )           |
| 3. D:\00_M        | on livre album Irlande              |                             | )           |
| 4. D:\00_M        | on livre album Irlande\00_Projet co | omplet\02_collection finale |             |
| 5.                |                                     |                             | · · · · · · |
| 5.                |                                     | • • • • • • • •             |             |
| Apre              | s choix de la c                     | destination, l'ac           | tion        |
|                   | est exécutée av                     | vec le Bouton Copi          | ler (C)     |
| 3.                | ou Déplacer (M                      | 1)                          |             |
|                   |                                     | •                           |             |
| э.                |                                     |                             |             |